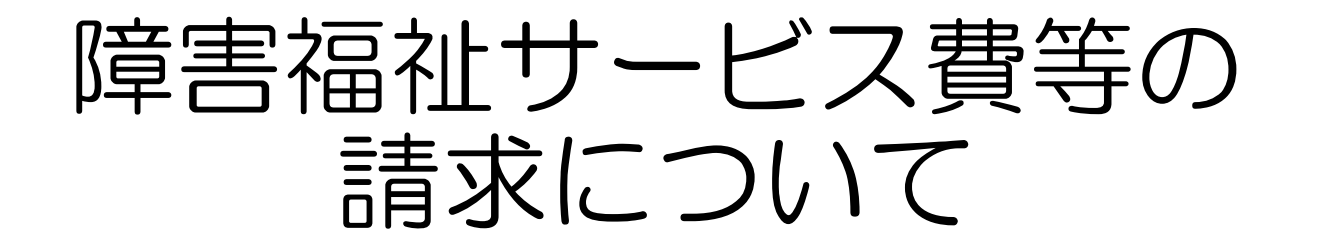

## 令和2年3月 愛知県国民健康保険団体連合会 介護福祉室

# 目 次

| 1. 通知書類について                    | P.3     |
|--------------------------------|---------|
| 〔1〕通知書類の種類                     | P.3     |
| 〔2〕通知書類の取得方法                   | P.4     |
| 2. 照会の多いエラーについて                | P.9     |
|                                |         |
| 3. 送信済データの取下げについて              | ···P.13 |
| 〔1〕請求期間内の取下げ                   | P.14    |
| 〔2〕過誤申立(取下げ依頼)について             | P.19    |
| 4. 「請求事務ハンドブック」の掲載について         | ···P.21 |
|                                |         |
| 5. 「請求関連資料」の掲載について             | ···P.22 |
|                                |         |
| 6. 「市町村番号一覧表」および「地域区分表」の掲載について | ···P.27 |

#### 1. 通知書類について

○通知書類は電子請求受付システムに掲載されますので、画面から取得してご覧ください。 (郵送ではありません)

〔1〕通知書類の種類

【請求翌月の第1営業日】

- 障害福祉サービス費等支払決定増減表 ※請求書記載の金額と明細書の合計金額に差がある場合のみ (返戻があるときなど)
- ・返戻等一覧表 ※返戻がある場合のみ

【請求翌月の10日頃(10日が土日祝の場合→前営業日)】

- ・障害福祉サービス費等支払決定額通知書
- ・障害福祉サービス費等支払決定額内訳書
- ・処遇改善(特別)加算総額のお知らせ ※処遇改善加算を算定された場合のみ
- ・障害福祉サービス費等過誤決定通知書 ※過誤申立をされた場合のみ

※ご注意ください!※

通知書類は取得から3ケ月を経過しますとシステムから削除されます。 パソコン内に保存するほかに、印刷して保管していただくことをおすすめします。

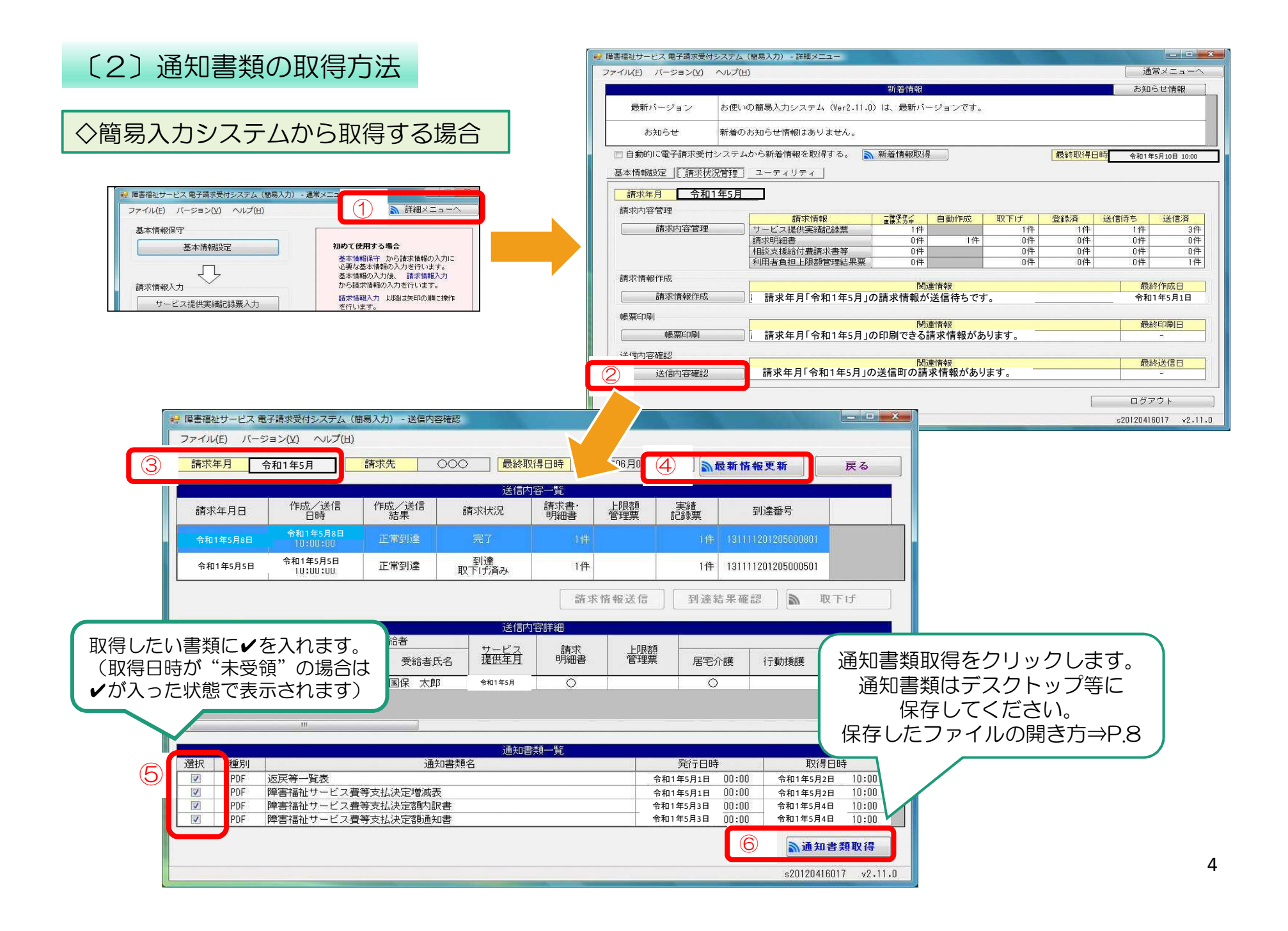

#### ◇取込送信システムから取得する場合

| 🖷 電子請求受付システム (取込送信) | - 新着情報       |         |          |                                       |                        | ×           |             |           |             |            |             |     |
|---------------------|--------------|---------|----------|---------------------------------------|------------------------|-------------|-------------|-----------|-------------|------------|-------------|-----|
| ファイル(E) バージョン(Y)    |              |         | _        |                                       |                        |             |             |           |             |            |             |     |
| メニュー 説明             |              |         |          | 最終取得日時                                | 令和1年5月10日 10:          | :00         |             |           |             |            |             |     |
| 新若情報                |              | 釈       | f着情報     |                                       |                        |             |             |           |             |            |             |     |
| 請求情報                | バージョン お使いの取ら | い注げ言ミップ | ∓l. (Vor | 2 8 0) 1+ 一是斩飞。                       |                        |             |             |           |             |            |             |     |
| 請求情報取込/送信           |              | - 請求情報  | 送信履歴     |                                       |                        |             |             |           |             |            |             | ×   |
| まず情報送信履歴しま          | 5知らせ おま 2    | 請求      | 年月       | 令和1年5月                                | 請求先                    | 東京          | 3           | 🔊 最新情     | 報更新         |            | 閉じる         |     |
| 基本情報                |              | -       |          |                                       |                        |             |             | 最終取得      | 导日時         | 令和1年5      | 5月10日 10:00 |     |
| 事業所情報保守             |              |         |          |                                       |                        | 請求情報送       | 信履歴         |           |             |            |             |     |
|                     |              | 請求      | ∓月日      | 送信日時                                  | 請求状況                   | 請求書·<br>明細書 | 上限額<br>管理票  | 実績<br>記録票 | 到達都         | 号          | -           |     |
|                     |              | 令和14    | ≢5月8日    | 令和1年5月8日<br>10:00:00                  | 通知受信待ち                 | 2(件         |             |           | 13999820120 | 15000801   |             |     |
|                     |              | 令和14    | ₽5月1日    | 令和1年5月1日<br>10:00:00                  | <u>連合</u> 会到達<br>取下げ済み | 2件          |             |           | 13999820120 | 15000501   |             | 111 |
|                     |              | 令和14    | ≢5月1日    | 令和1年5月1日<br>11:00:00                  | 形式エラー                  | 1(#         |             |           |             |            |             |     |
| _                   |              | 令和14    | ₽5月1日    | 令和1年5月1日<br>10:00:00                  | 形式エラー                  | 1件          |             |           |             |            |             |     |
|                     |              | 令和14    | ≢5月1日    | 令和1年5月1日<br>11:00:00                  | 送信エラー                  | 1件          |             |           |             |            |             | Ŧ   |
|                     |              |         |          |                                       |                        |             |             | 到達結       | 果確認         |            | 取下げ         |     |
|                     |              |         |          |                                       |                        | 通知書類        | 一覧          |           |             |            |             |     |
|                     |              | 選択      | 種別       |                                       | 通知書類名                  |             |             | 発行E       | 3時          | 取得         | 計時          |     |
|                     | (4)          |         | PDF j    | 返戻等一覧表                                |                        |             |             | 令和1年5月1   | 18_ 00:00   | 令和1年       | 5月1日 10:05  |     |
|                     |              |         | PDF B    | 障害福祉サービス費等                            | 等支払決定増減表               | 7/ 61       |             | 令和1年5月1   | 18 00:00    | 令和1年       | 5月1日 10:05  |     |
| 取得したい書類に✔を入         | れます          |         | PDF \$   | 障害福祉サービス費買                            | 等支払決定額通知者              | \$          |             | 令和1年5月3   | 38 00:00    | 未          | 受領          |     |
| (取得日時が"未受領"         | の場合は         |         | PDF      | 障害福祉サービス費制                            | 导支払決定額内試着              | ₽.          |             | 令和1年5月3   | 38 00:00    | 禾          | <b>芝</b> 禎  |     |
| ✔が入った状態で表示さ         | ちれます)        |         |          |                                       |                        |             |             |           |             |            |             |     |
|                     |              |         |          | ·洛尔聿*                                 | 西加但た力                  |             | ます          |           | (5)         | <b>通</b> 通 | 10書類取得      | J   |
|                     |              |         |          |                                       | 貝収待せン<br>▶粉けニフ         | リックし        | ノスタ。<br>プ空に |           |             | 5          |             |     |
|                     |              |         |          | 迎れる                                   | 5知はナス<br>3ち」 アノ        | シトツ」<br>ださい | ノ守に         | ſ         |             |            |             |     |
|                     |              |         |          | し し し し し し し し し し し し し し し し し し し | ドけししく                  | につい。        | r<br>→D c   | 2         |             |            |             |     |
|                     |              |         |          |                                       | こノアイル                  | /0月日        | J→P.C       |           |             |            |             |     |

#### ◇電子請求受付システム(WEBサイト)から取得する

ログインします。

電子請求受付システム総合窓口(http://www.e-seikyuu.jp/) にアクセス

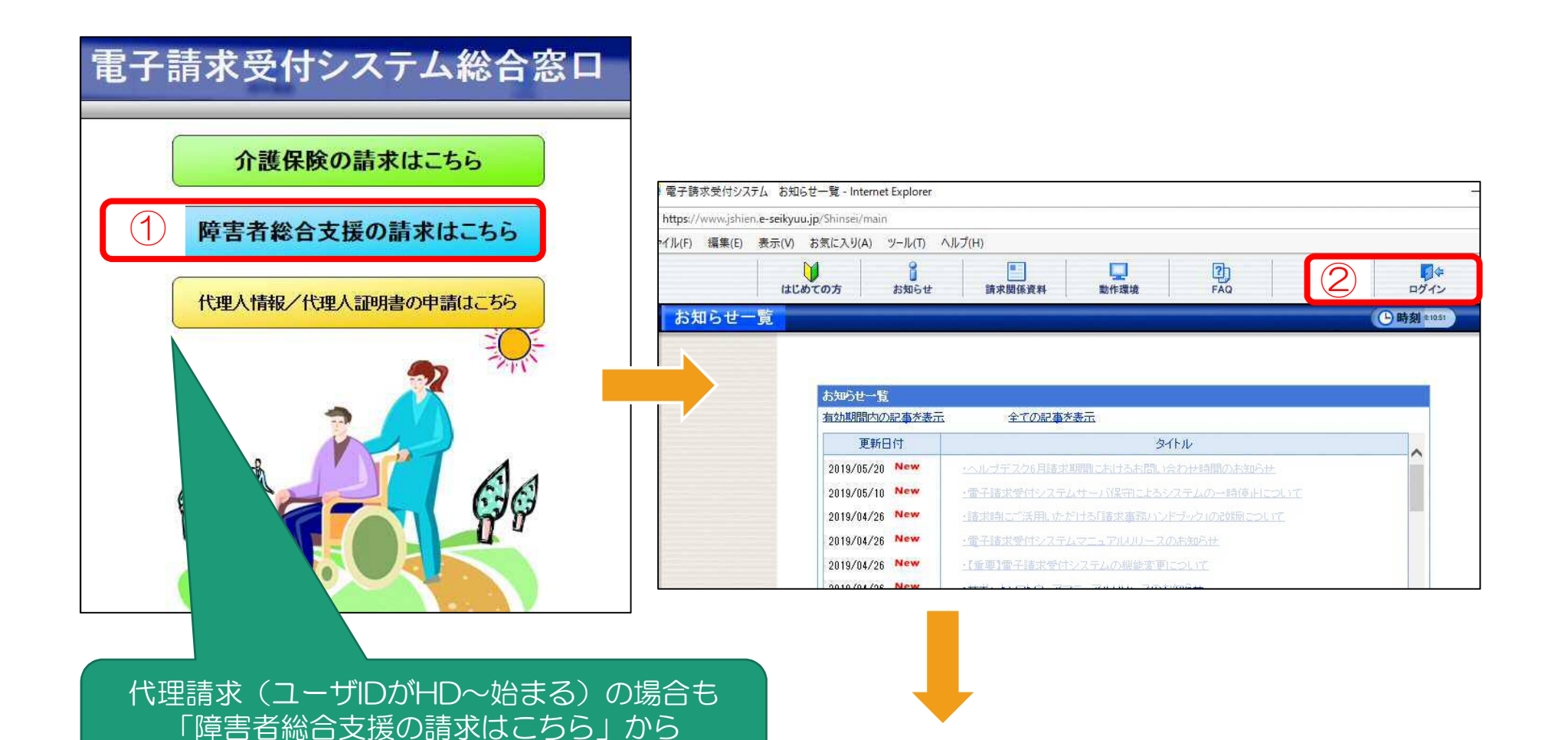

| 照会一覧  | お知らせ 開会<br>長崎ログイン日時23 | 一覧 FÃQ 3<br>06年05月05日 18時51分06秒                                 | マニュアル ダウンパ   | コード 股羽書                                | ユーザ情報変更            | ログ79ト<br>38 |                  |             |          |
|-------|-----------------------|-----------------------------------------------------------------|--------------|----------------------------------------|--------------------|-------------|------------------|-------------|----------|
|       | 検索条件を入っ               | 検索条件を入力し、【検索】ボタンを押してください。                                       |              |                                        |                    |             |                  | 村象年日        | (請求年月)   |
|       | 処理対象年月                | 処理対象年月<br>・年 ・月~ ・年 ・月 2. 2. 2. 2. 2. 2. 2. 2. 2. 2. 2. 2. 2. 2 |              |                                        |                    |             |                  | の込むこと       | こもできます   |
|       | 4件が該当して<br>請求データの書    | います。<br>詳細を表示するにこよ、【詳細】ボ                                        | タンを押してください。  |                                        | 1/1                |             |                  |             |          |
|       | 非常所能的                 | <b>手</b> 拿所名                                                    | 组理对非         | 年月 請求 通知                               | 1 222 1730         |             |                  |             |          |
|       | 131111111             | 請求事業所A                                                          | 2009/01      | 0 -                                    | 到達済 🚺              | J           |                  |             |          |
|       | 13(11)1111            | ***                                                             | システム 語志情報日   | rite 👘                                 |                    |             |                  |             | 0.0-     |
|       |                       |                                                                 | . 8          | Q                                      | 2)                 | m           | 2                |             |          |
|       |                       |                                                                 | お知らせ         | 国会一覧                                   | FAQ                | ₹=±7.0×     | \$**>>q-+        | ENG         | ユーザ情報変更  |
|       |                       |                                                                 | 事業所指号<br>事業所 | 131111111<br>請求事業所                     | 41 <u>0</u>        |             | 処理対象年月 2008/     | 12          |          |
|       |                       |                                                                 | 到達福号         | 13999820081                            | 201002             |             | 到達日時 2008/       | 12/01 10:00 |          |
|       |                       |                                                                 | 收损耗况         | 通知受信侍<br>一                             | 5                  |             |                  |             |          |
|       |                       |                                                                 |              | 1111 1 1 1 1 1 1 1 1 1 1 1 1 1 1 1 1 1 | _                  |             |                  |             | -        |
| ノたい書類 | に      を 入れる          | ます。                                                             | 建织 種別        |                                        | 透知器器名              |             | 我行日時             | k           | 得日時      |
| 書日時が" | 未受領"の                 | 易合は                                                             | D PDF        | 這民种一覧表                                 |                    |             | 2009/01/05 15:00 | 2009/01/    | 6 15:00  |
| 、った状態 | で表示される                | ます) 🚬                                                           | II) POF      | 障害福祉サービス                               | 費等支払決定增減表          |             | 2009/01/05 15:00 | 2009/01/    | 05 15 00 |
|       |                       |                                                                 | Tel Poperi   | 障害福祉サービス                               | 費等支払決定評通知書         |             | 2039/01/0815:00  | 未受得         |          |
|       |                       |                                                                 | E POF        |                                        | <b>在</b> 在此外决定都约识别 | i.          | 2009/01/0815:00  | 未受領         |          |
|       |                       |                                                                 |              |                                        |                    |             |                  |             |          |

7

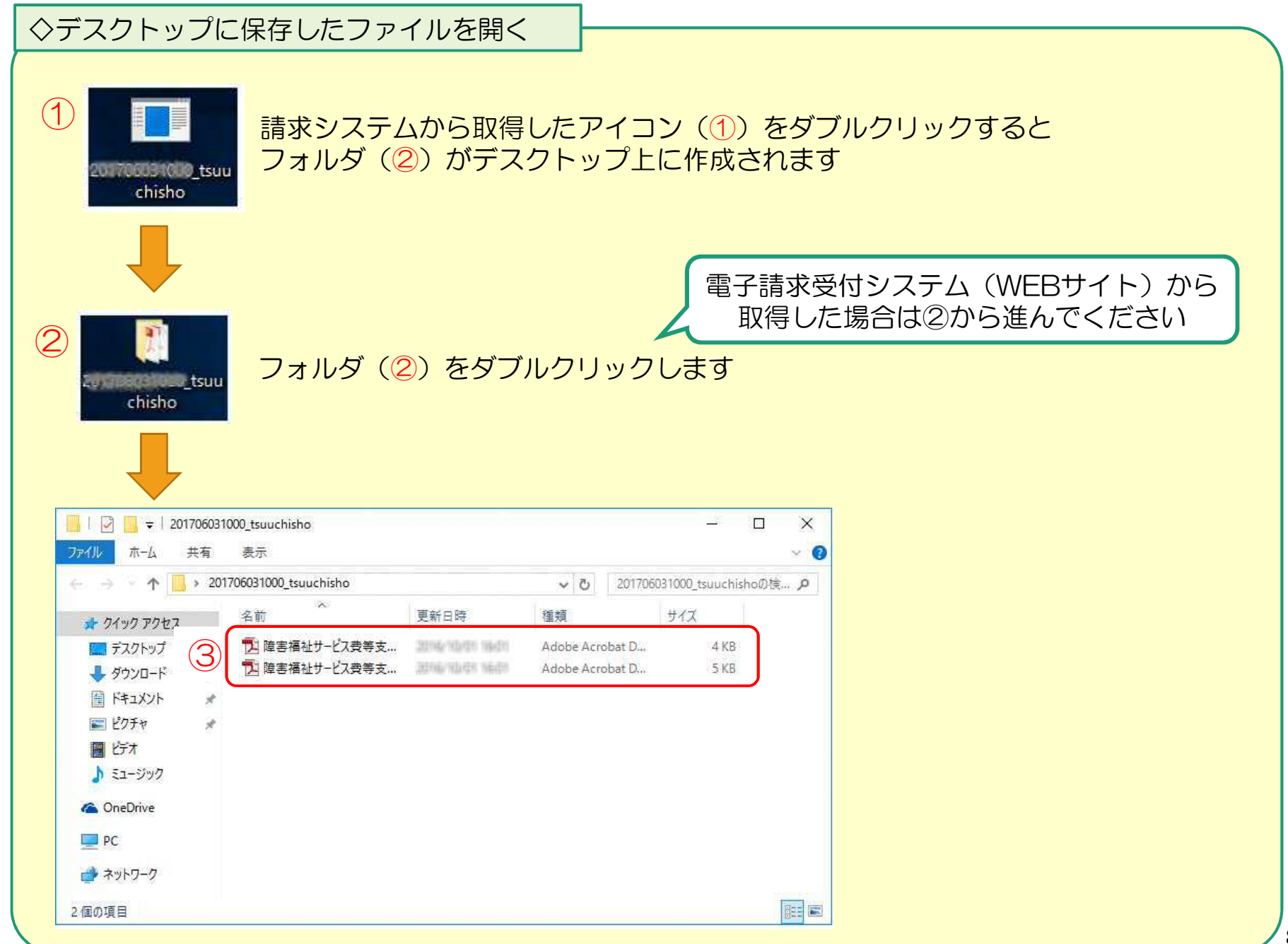

## 2. 照会の多いエラーについて

| • | よくあるエラー     |                                                             |                                                                                                    |                                                                                                    |                                                                                                  |
|---|-------------|-------------------------------------------------------------|----------------------------------------------------------------------------------------------------|----------------------------------------------------------------------------------------------------|--------------------------------------------------------------------------------------------------|
|   | エラーコード      | エラーメッセージ                                                    | エラー内容                                                                                                    | 確認ポイント                                                                                                    | 対応方法                                                                                             |
| 1 | EG01 · EG02 | 資格:受給者台帳に<br>サービス提供年月時<br>点で有効な受給者の<br>認定情報が登録され<br>ていません   | 該当する受給者証番号が<br>受給者台帳に登録されて<br>いない                                                                                                    | ・受給者証番号に誤りが<br>ないか<br>・市町村番号に誤りがな<br>いか                                                                          | <ul> <li>・入力内容が誤ってい</li> <li>る⇒修正後、再請求</li> <li>・誤りがない</li> <li>⇒市町村に確認し再請</li> <li>求</li> </ul> |
| 2 | EGO3 · EGO7 | 資格:受給者台帳に<br>サービス提供年月時<br>点で有効な受給者の<br>支給決定情報が登録<br>されていません | 請求明細書のサービスが<br>受給者台帳に登録されて<br>いない                                                                                                    | ・サービスコードに誤り<br>はないか                                                                                              | <ul> <li>入力内容が誤っている⇒修正後、再請求</li> <li>・誤りがない</li> <li>⇒市町村に確認し再請求</li> <li>求</li> </ul>           |
| 3 | EG13        | 資格:受給者台帳に<br>サービス提供年月時<br>点で有効な受給者の<br>支給決定情報が登録<br>されていません | 請求明細書のサービスが<br>受給者台帳に登録されて<br>いるが、支給決定期間が<br>切れている                                                                                          | <ul> <li>・受給者証の支給決定期<br/>間が切れていないか</li> <li>・他のサービスに切替っていないか</li> <li>・契約情報に終了したサービスを載せていないか(→P.11参照)</li> </ul> | <ul> <li>・入力内容が誤ってい</li> <li>る⇒修正後、再請求</li> <li>・誤りがない</li> <li>⇒市町村に確認し再請</li> <li>求</li> </ul> |
| 4 | PP19        | 支給量:実績記録票<br>に該当するサービス<br>が請求明細書に存在<br>していません               | <ol> <li>実績記録票のみ返戻等<br/>一覧表に出力:明細書の<br/>提出がない</li> <li>②明細書と実績記録票が<br/>対で返戻等一覧表に出<br/>力:明細書にエラーがあ<br/>るために実績記録票も連<br/>動してエラーになった</li> </ol> |                                                                                                    | <ol> <li>実績記録票と明細書<br/>を併せて再請求</li> <li>②明細書のエラーを修<br/>正のうえ、実績記録票<br/>と併せて再請求</li> </ol>         |

|   | エラーコード                                                                            | エラーメッセージ                                         | エラー内容                               | 確認ポイント                                                              | 対応方法                                                                                |
|---|-----------------------------------------------------------------------------------|--------------------------------------------------|-------------------------------------|---------------------------------------------------------------------|-------------------------------------------------------------------------------------|
| 5 | 5       ECO5       該当の請求情報は既<br>に受付済、または請<br>求情報内で重複する<br>情報が存在していま<br>す       また |                                                  | 契約情報に同じサービス<br>が2行以上記載されてい<br>る     | 契約内容報告書(確認リ<br>スト)に同じサービスが<br>複数記載されていないか<br>(→P.11参照)              | 最新の契約情報だけ記<br>載し、再請求。<br>(月途中で契約支給量<br>が変更になった場合で<br>も、契約情報には最新<br>のものだけを記載しま<br>す) |
| 6 | ECO9                                                                              | 修正、または取消の<br>対象となる利用者負<br>担上限額管理結果票<br>が存在していません | 修正対象となる、過去に<br>請求された上限額管理結<br>果票がない | 上限額管理結果票の返戻<br>再請求分について、情報<br>作成区分を「修正」とし<br>て提出していないか<br>(→P.12参照) | 情報作成区分を「新<br>規」で再請求                                                                 |

※返戻等一覧表に関する問い合わせ先※

- エラーコードが「S」「T」で始まる場合:市町村の審査による返戻→該当市町村へ
- ・上記以外のエラーコード:国保連合会の機械審査による返戻→国保連合会へ

#### 「◆よくあるエラー」から③、⑤、⑥について解説します

③EG13 資格:受給者台帳にサービス提供年月時点で有効な受給者の支給決定情報が登録されていません

※終了したサービスを契約情報に載せてしまうとエラーになります。 サービス月時点で有効なサービスのみ記載してください。

| 約内容の報告<br>受給者証の<br>事業者記入欄 | サービス内容                                | 契約支給量   | 契約開始年月日   | 契約終了年月日 |           | 身体介護0.<br>返戻になっ | 請求なし | います      |
|---------------------------|---------------------------------------|---------|-----------|---------|-----------|-----------------|------|----------|
| の確認                       | · · · · · · · · · · · · · · · · · · · |         |           |         | 【請求明細書】   |                 |      |          |
| 2                         | 身体介護                                  | 5 時間    | 平成30年3月1日 |         | サービス内容    | サービスコード         | 単位数  | 回数       |
|                           |                                       |         |           |         | 居介特定事業所加算 | II 116011       | 76   | 1        |
|                           | 安惠招助                                  |         |           |         | 家事日中1.0   | 116115          | 189  | 4        |
| 1                         | AR 7 12 77                            | 17.5 時間 | 平成30年3月1日 |         | 居介処遇改善加算  | II 116665       | 102  | 1        |
|                           | 8 87                                  | 80      |           | 4       | 給         | 1               | 1    | <u> </u> |

◎受給者台帳上の支給決定:身体介護決定(H30.3.1~H31.4.30;終了) 家事援助決定(H30.3.1~H31.2.28)

⑤ECO5 該当の請求情報は既に受付済、または請求情報内で重複する情報が存在しています

| 受給者証の<br>事業者記入欄<br>の番号 | サービス内容              | 契約支給量  | 契約開始年月日     | 契約終了年月日     |
|------------------------|---------------------|--------|-------------|-------------|
| 25                     | 重度 訪 間 介<br>護 そ の 他 | 10 時間  | 平成30年 3月20日 |             |
| 88 ·                   | 重度 訪問介<br>護その他      | 2.0 時間 | 平成30年 3月 1日 | 平成30年 3月19日 |

※同じサービスが2行記載されていると「重複エラー」になります。 月途中で契約支給量が変更になった場合は変更後の契約情報のみを記載してください。

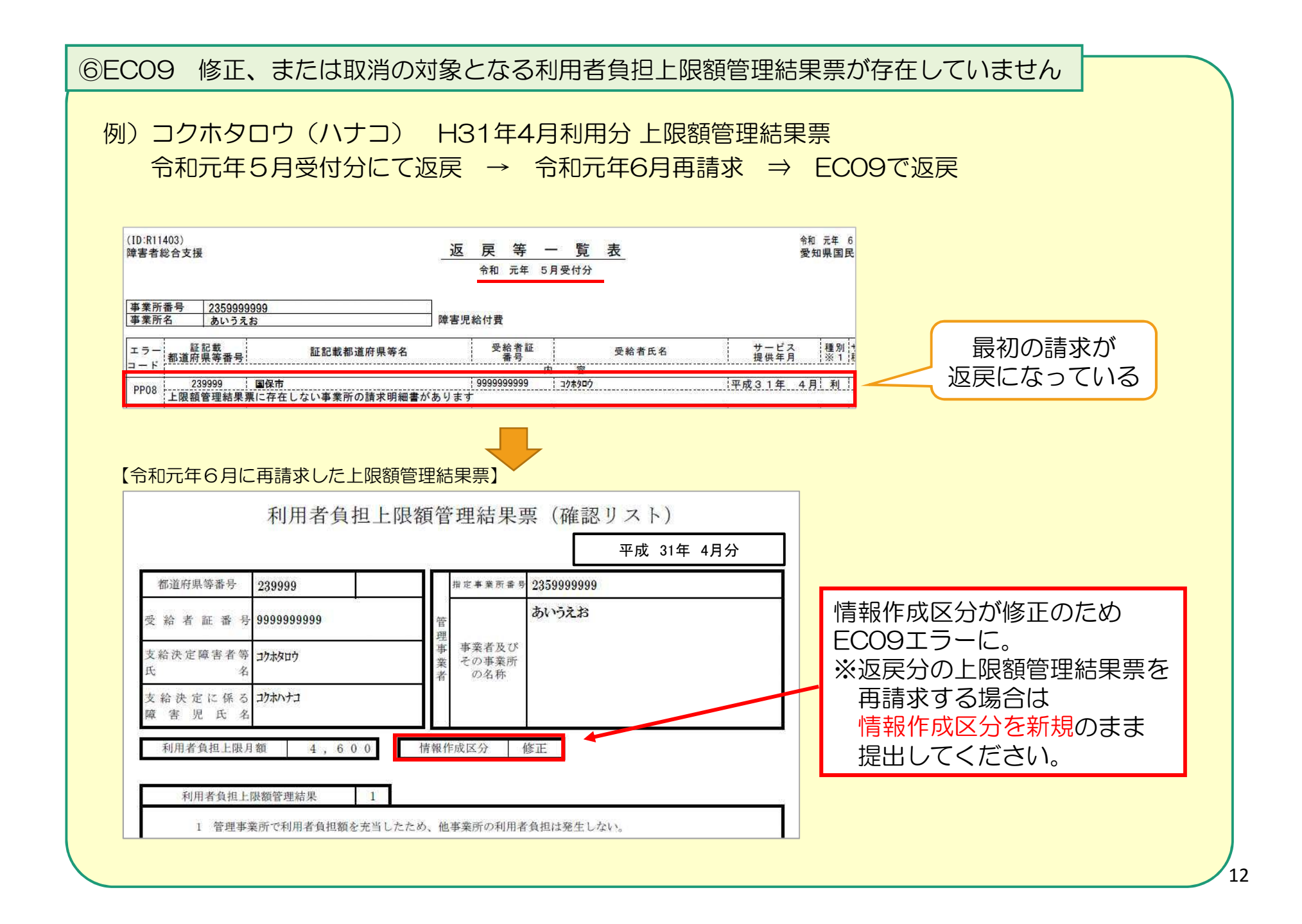

#### 3. 送信済データの取下げについて

- ○請求データ送信後、誤り等に気付き、修正したデータを送信したい場合、 送信済データの取下げを行う必要があります。
- 〇送信済データの取下げは、時期によって対応方法が異なります。 対応方法については下記のとおりです。

| 当月請求 | 請求期間内<br>(1~10日)  | <ul> <li>・送信済データを取下げてから<br/>修正データを送信してください。</li> <li>・事業所のパソコンから取下げ可能です。</li> <li>・取下げ方法には2種類あります。</li> <li>⇒P.14「〔1〕請求期間内の取下げ」へ</li> </ul> |
|------|-------------------|----------------------------------------------------------------------------------------------------|
| 分    | 請求期間外<br>(11日~月末) | 国保連合会または市町村にご相談ください。                                                                                                    |

| 前月までの請求分      | 市町村に過誤申立を行ってください。          |
|---------------|----------------------------|
| (返戻になっていないもの) | ⇒P.19「〔2〕過誤申立(取下げ依頼)について」へ |

#### 〔1〕請求期間内の取下げ

#### 電子請求受付システムデータ受付時の仕様について

①同じ「市町村番号・受給者番号・サービス提供月」のデータを2回送信した場合
 →1回月に受付(送信)したデータを正当データとして扱い、当該データにて審査・支払を行います。

→2回目に受付(送信)したデータは<u>重複請求で返戻(エラーコード:ECO1)</u>となります。

※2回目のデータが正当(1回目のデータが誤り)である場合、1回目の送信データを取下げしてください。

②市町村番号・サービス提供月が同じで受給者番号が異なるデータを2回送信した場合
 →別データのため、複数回に分けてデータ送信していただいて問題ありません。

※但し、同一の市町村番号・サービス提供月の請求書が2回送信されるため、2回目送信の請求書のみが 重複請求で返戻となります。こちらに関しては、再請求する必要はありません。(明細書データに基づ き審査支払いを行うため。)

③市町村番号・受給者番号が同じでサービス提供月が異なるデータを2回送信した場合 →別データのため、複数回に分けてデータ送信していただいて問題ありません。

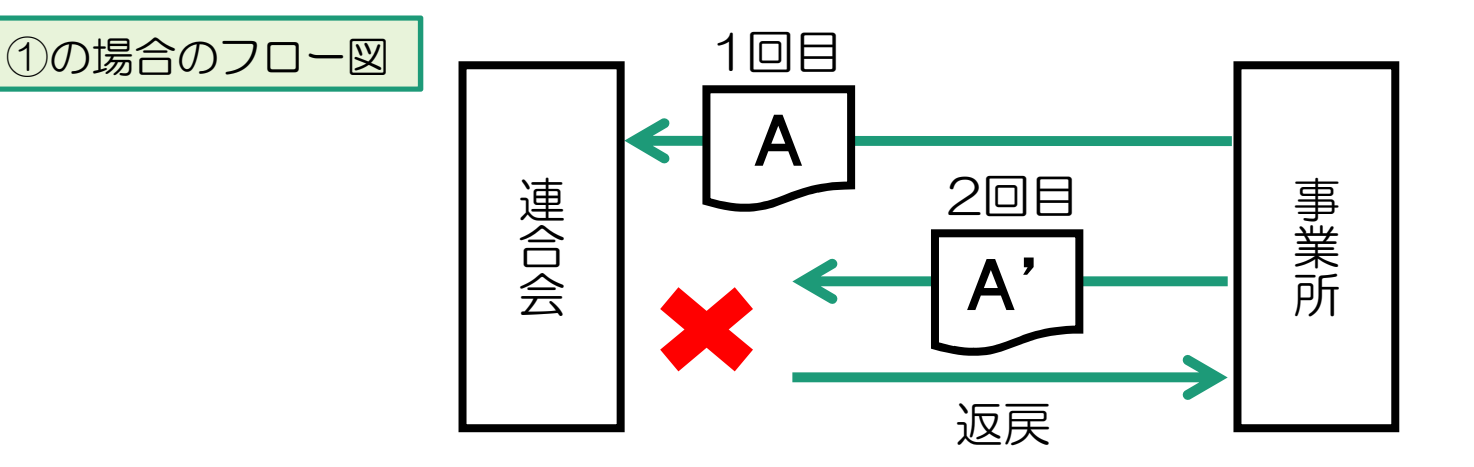

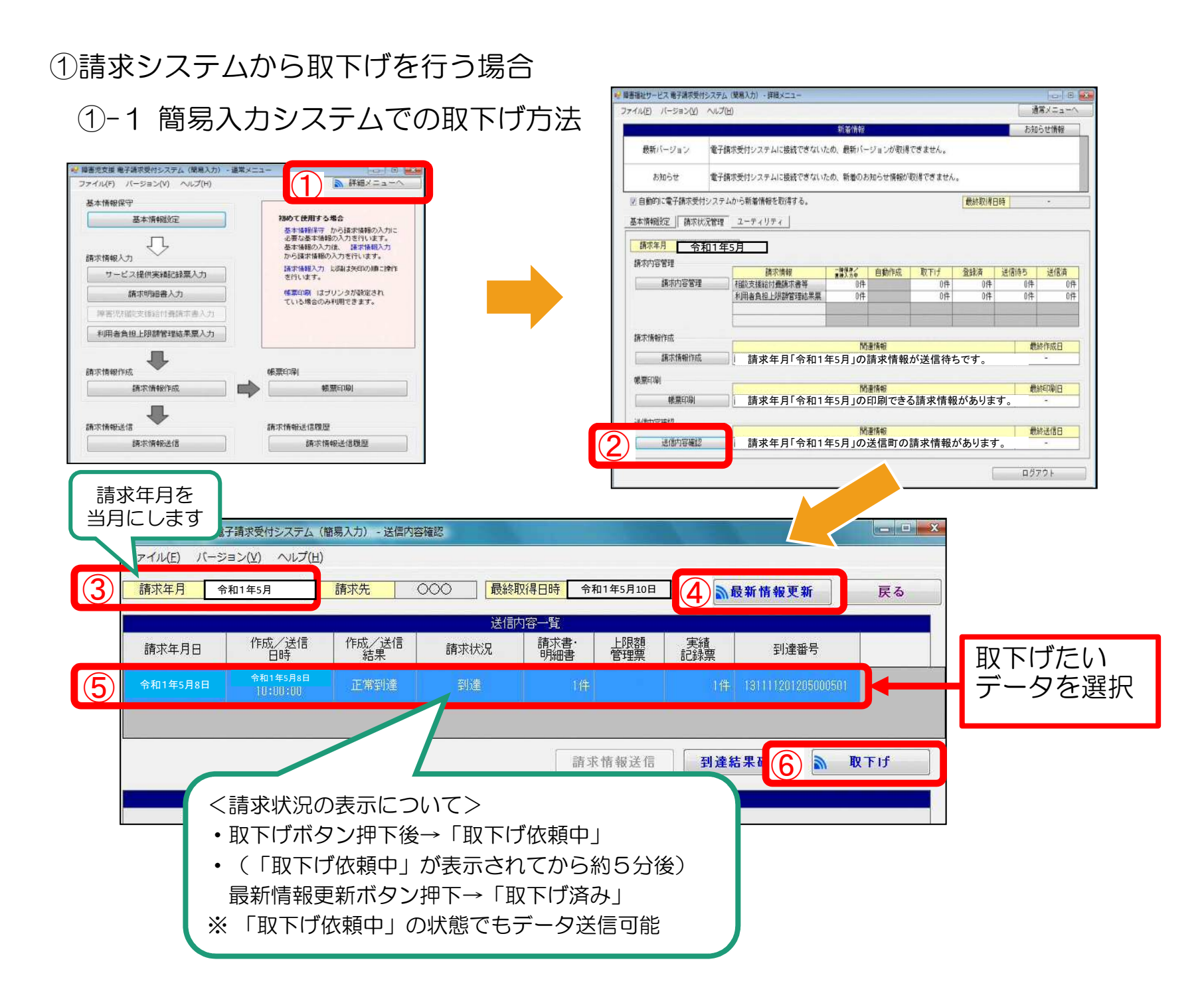

## ①-2 取込送信システムでの取下げ方法

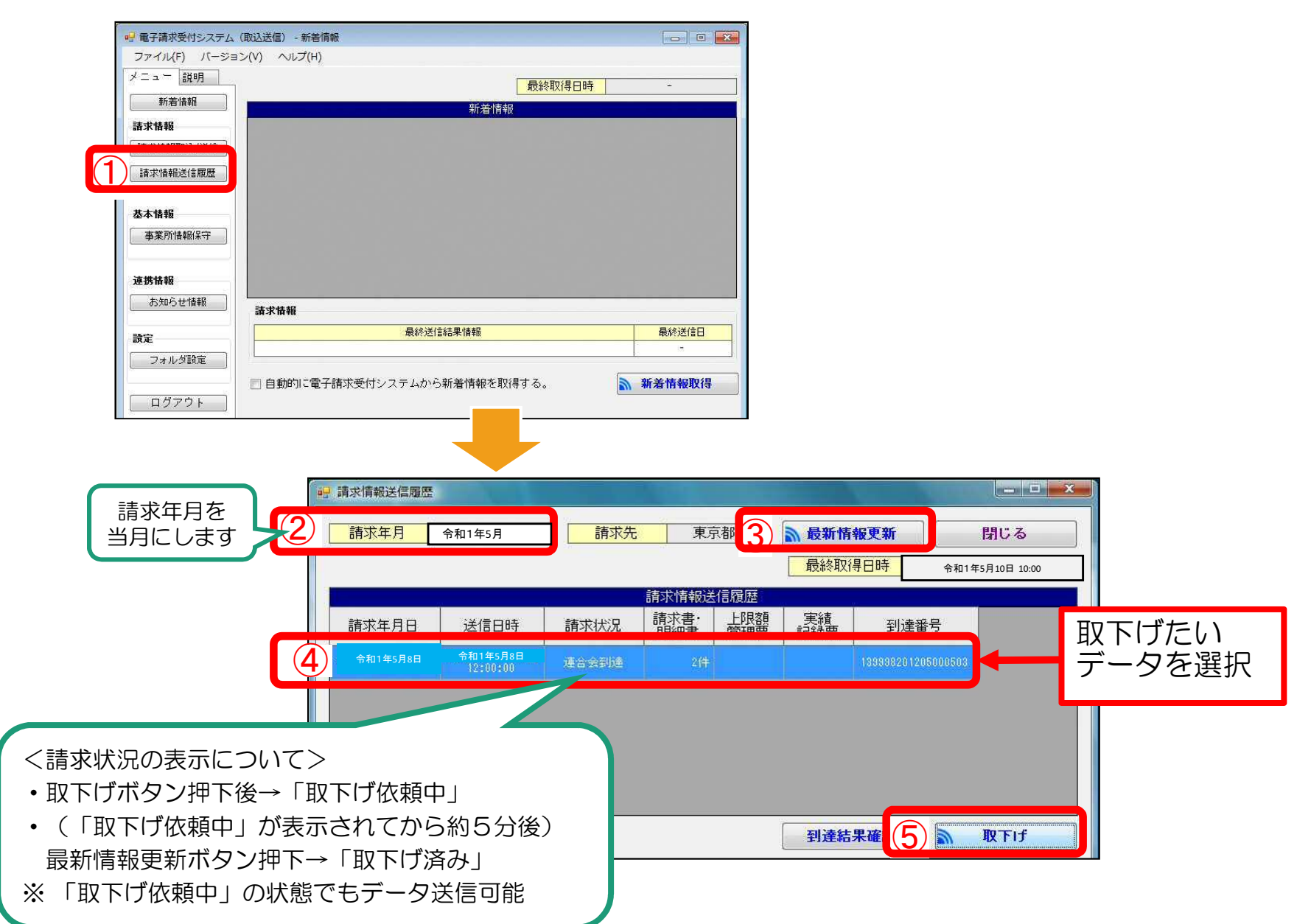

## ②電子請求受付システム(WEBサイト)から取下げを行う場合

#### 電子請求受付システム総合窓口(http://www.e-seikyuu.jp/) にアクセス

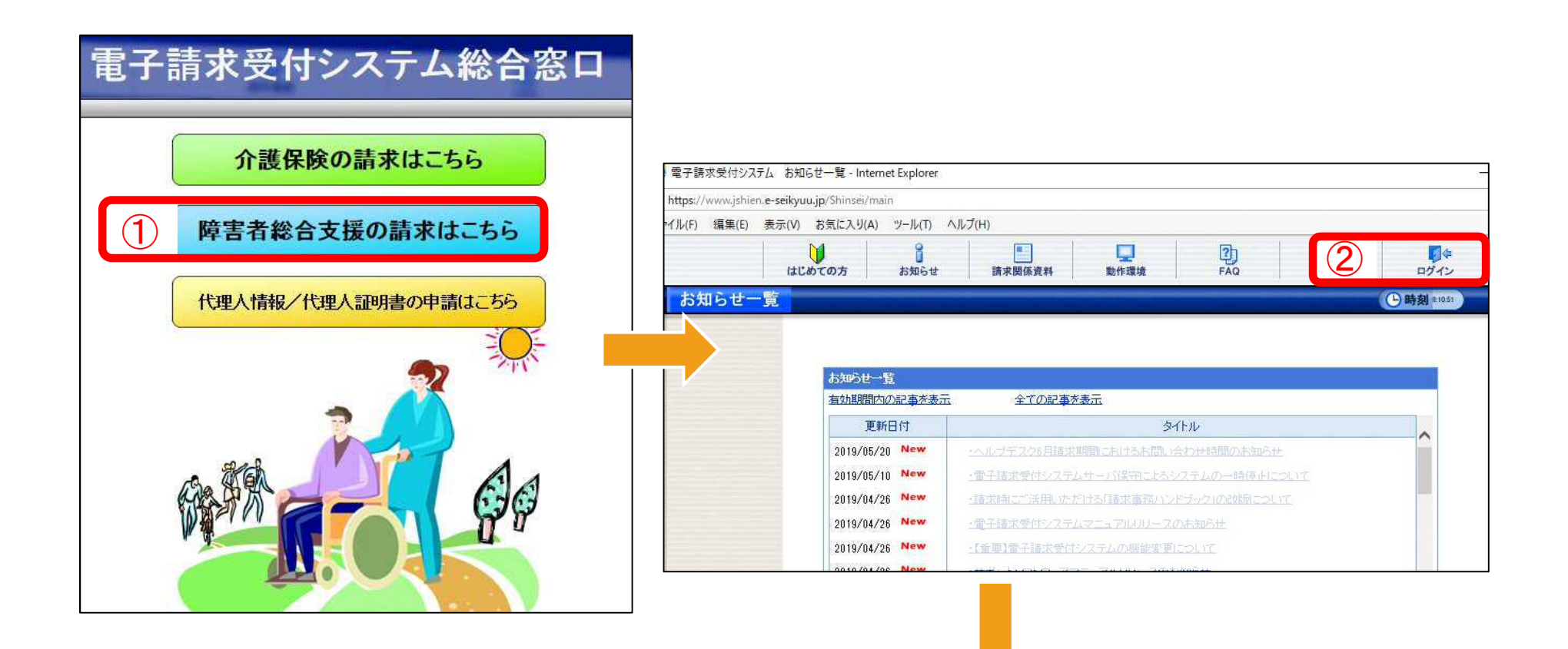

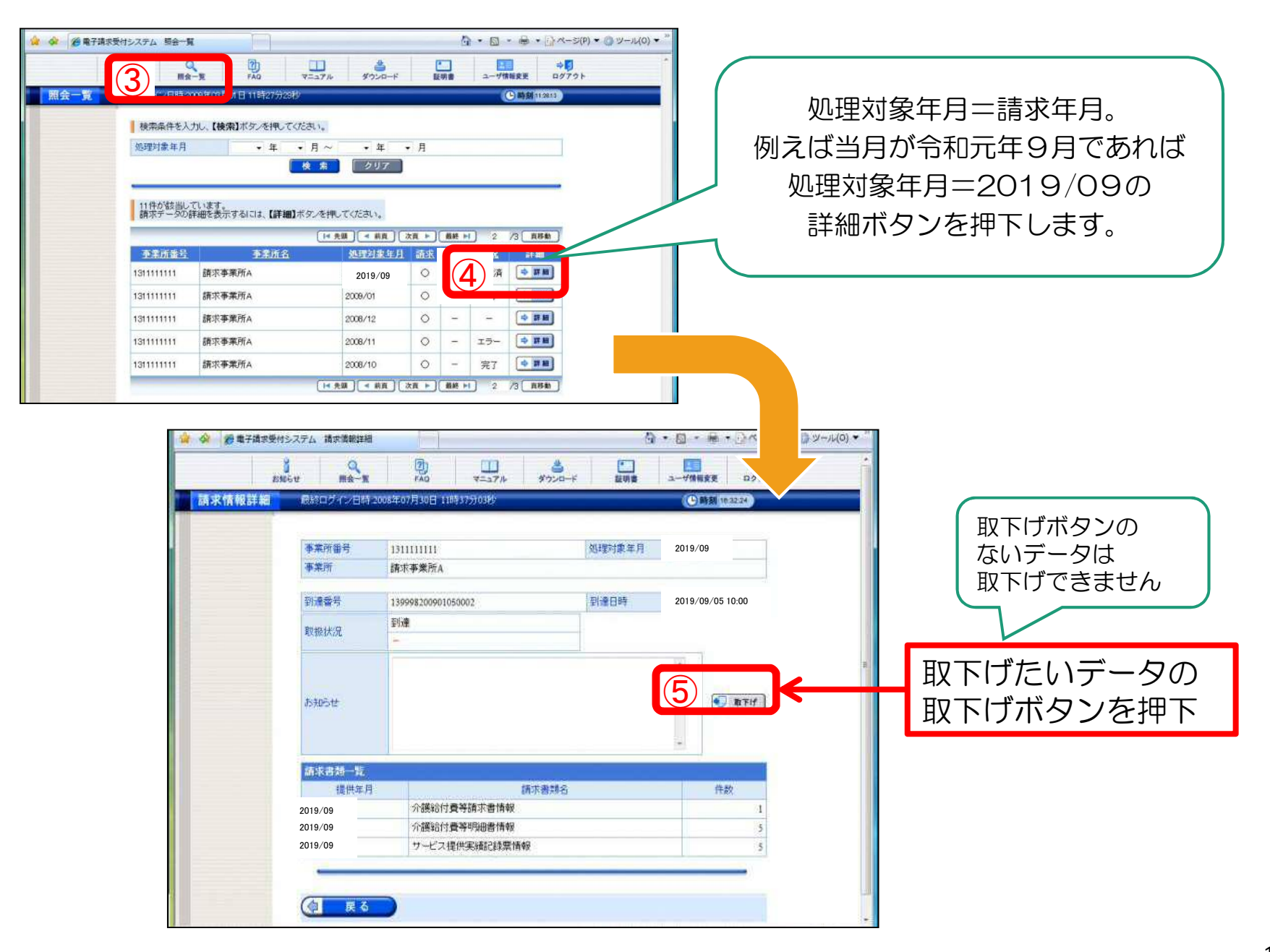

#### 〔2〕過誤申立(取下げ依頼)について

〇支払済の請求データ、あるいは支払予定の請求データを取下げる場合は「過誤」という処理になります。

※下記例のように現在、請求・審査・支払処理は、<u>明細書データ単位で処理</u>がされます。 市町村への過誤申立により、過去の明細書データに対し減額分のみが調整されることにはなりませんので、 必ず修正データを再請求する必要があります。

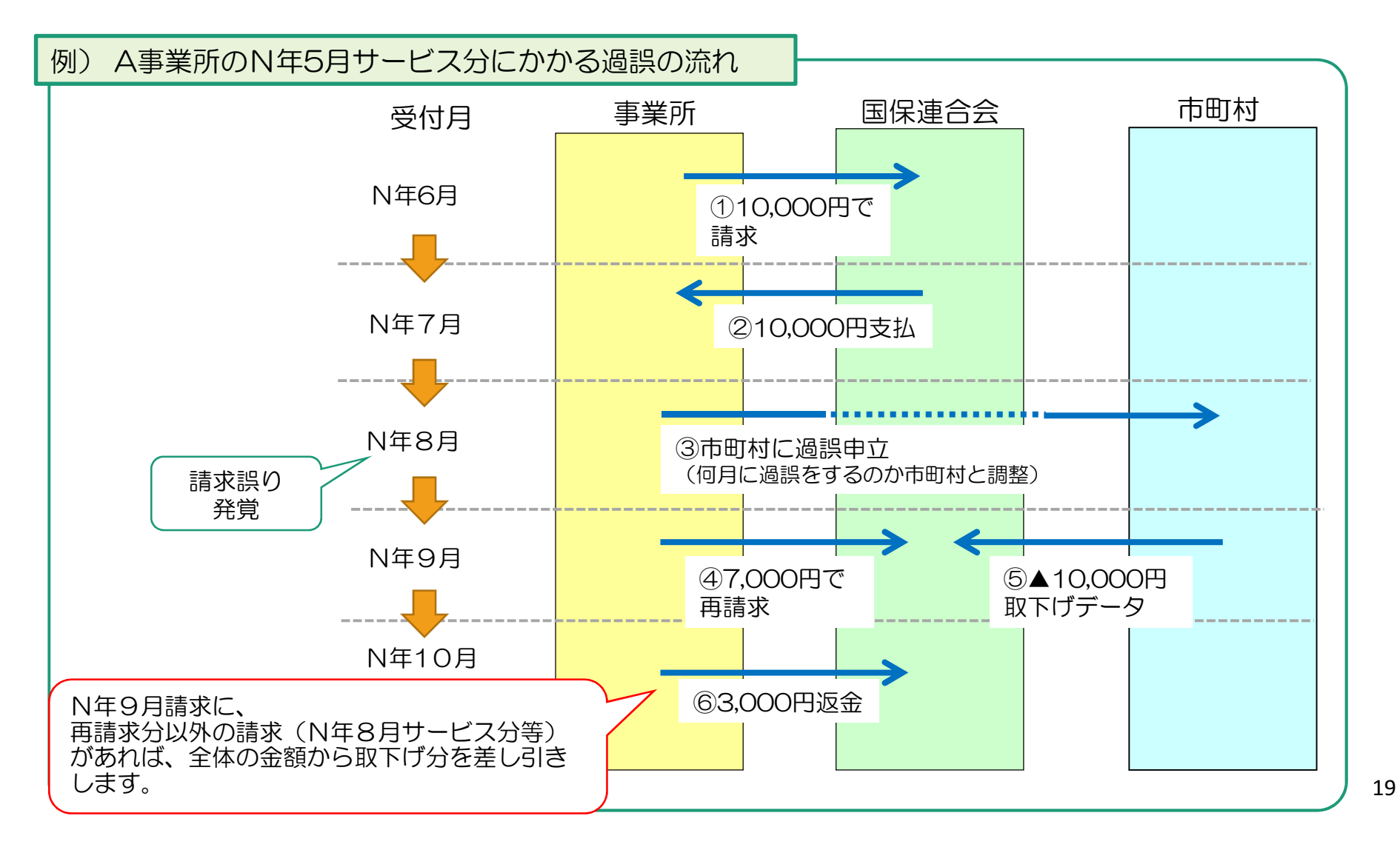

#### ◆過誤についての注意点

#### ①過誤申立データの送信時期について必ず市町村と調整を取ってください。

過誤申立の際には、「何月に連合会へ過誤申立データの送信をするのか」市町村へ確認していただき、 該当月の1~10日に当月請求分と過誤申立分を送信してください。

※過誤申立を行ったデータの再請求がない場合 当月請求分のみの金額から過去、支払済の金額を取下げし相殺するため、<u>事業所への支払額が大幅に少な</u> くなる可能性があります。

※事業所への支払金額より過誤金額が上回った場合 請求月翌月、事業所より国保連合会へマイナス分の金額を振込みしていただくことになります。 振込方法等については、国保連合会よりご連絡します。

<u>②利用者負担上限額管理結果票は 過誤申立をしても取下げされません。</u>

利用者負担上限額管理結果票を修正する場合は、「情報作成区分」を「修正」としてデータ作成し請求してください。

※上限額管理事業所が他事業所で、自事業所の利用者負担額が変更となる場合は、上限額管理事業所より当該結果票を送信していただく必要があります。

▼簡易入力システム・利用者負担上限額管理結果入力画面

|                                            | 者負担上限額管理結果票                                            | 情報昭会                                   |
|--------------------------------------------|--------------------------------------------------------|----------------------------------------|
| 提供年月   平成   29   年   10   月分   管理争業所名   そう |                                                        |                                        |
|                                            | [[[[[[[]]]]]][[[]]]][[[]]]][[]]][[]]]                  | 23.13                                  |
| 情報作成区分 修正 ▼                                |                                                        |                                        |
|                                            | 果 → 1 管理事業所で利用者負担額を充当したため、他事業                          | 所の利用者負担は発生しない。 クリア                     |
|                                            | 2 利用者負担額の合算額が、負担上限月額以下のため<br>3 利用者負担額の合算額が、負担上限月額以下のため | 、調整事務は行わない。<br>ため、下記のとおり調整した。<br>    除 |
|                                            |                                                        |                                        |
|                                            |                                                        | 展る                                     |
| No.         事業所番号         事業所名             |                                                        |                                        |

#### 4. 「請求事務ハンドブック」の掲載について

Oサービス提供事業所等向けパンフレット(小冊子)「請求事務ハンドブック」が 電子請求受付システム(WEBサイト)の「お知らせ一覧」に掲載されています。

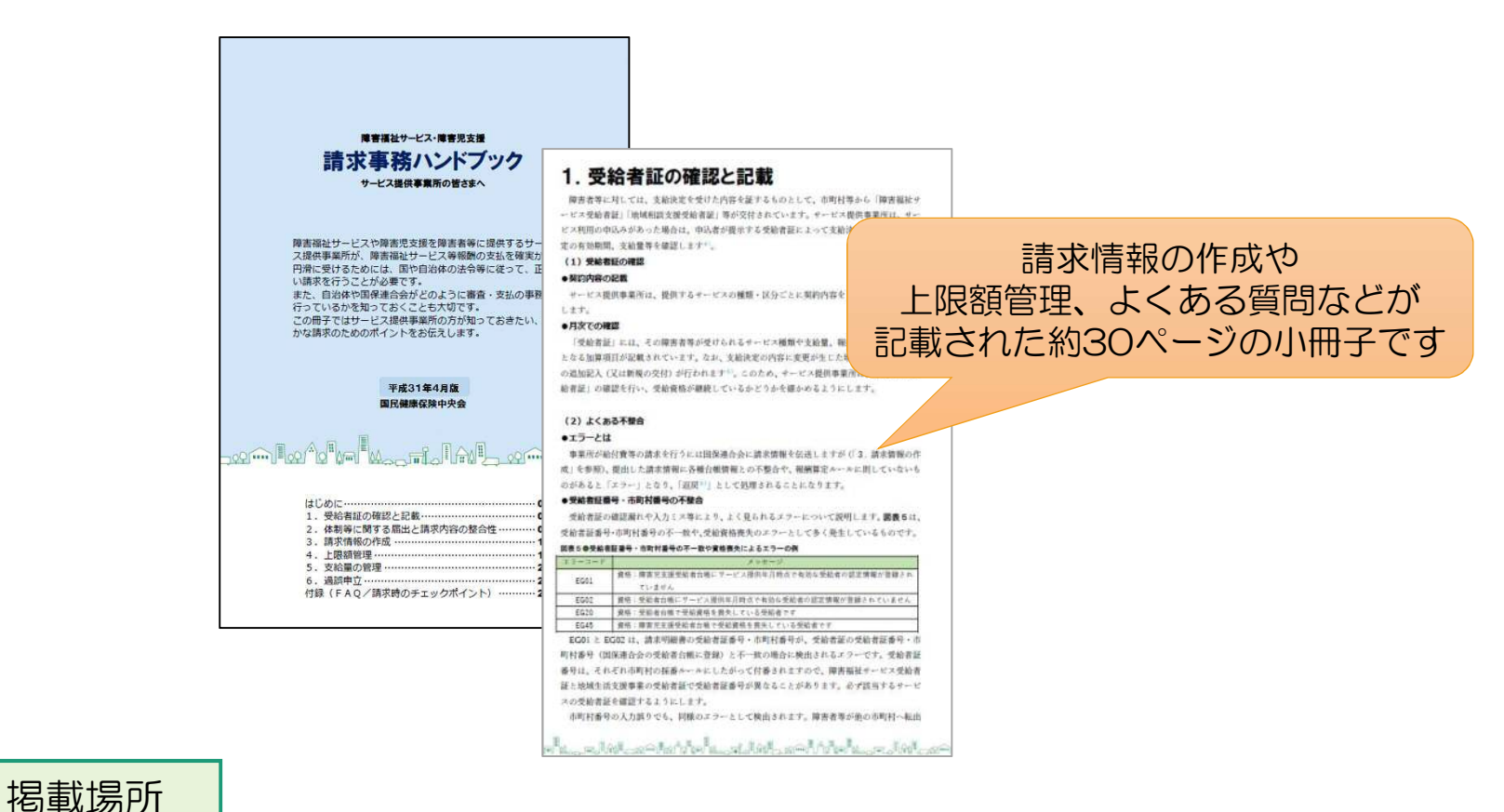

電子請求受付システム総合窓口➡障害者総合支援の請求はこちら➡お知らせ一覧 ➡2019/04/26請求時にご活用いただける「請求事務ハンドブック」の改版について

#### 5. 「請求関連資料」の掲載について

〇本年度より電子請求受付システムのトップメニューに「請求関連資料」が追加されました。 この機能を活用することで、請求事務に必要となる資料を参照することができます。

電子請求受付システム総合窓口(http://www.e-seikyuu.jp/) にアクセス

| 電子請求受付システム総合窓口      |                                                                                   |                                  |                    |
|---------------------|-----------------------------------------------------------------------------------|----------------------------------|--------------------|
| 介護保険の請求はこちら         | 電子請求受付システム お知らせ一覧 - Internet Explorer                                             | s                                | -                  |
| 1 障害者総合支援の請求はこちら    | https://www.jshien.e-seikyuu.jp/Shinsei/main<br>イル(F) 編集(E) 表示(V) お気に入り(A) ツール(T) | ∧Jl⊄(H)                          | <b>a</b>           |
| 代理人情報/代理人証明書の申請はこちら | は比めての方                                                                            | 請求関係資料 動作環境 FAQ リンク              | ログイン<br>・ 時刻 #1051 |
|                     | お知らせ一覧<br>有効期間内の記事を表                                                              | 元 全 <u>ての記事本表示</u>               |                    |
|                     | 更新日付                                                                              | <u></u>                          |                    |
|                     | 2019/05/20 New                                                                    | ・ヘルプデスク6月請求期間におけるお問い合わせ時間のお知らせ   |                    |
|                     | 2019/05/10 New                                                                    | ・電子諸求受付システムサーバ保守によるシステムの一時停止について |                    |
|                     | 2019/04/26 New                                                                    | ・諸求時にご活用いただける「諸求事務ハンドブック」の政版について | 200                |
|                     | 2019/04/26 New                                                                    | ・電子請求受付システムマニュアルルリースのお知らせ        |                    |
|                     | 2019/04/26 New                                                                    | ・【重要】雷子諸求受付システムの機能変更について         |                    |
|                     | 2010/01/06 New                                                                    | l .HR. Lold 75- 7000. Jataneu    |                    |

| = A.3ARH<br>9.0                                             | The Average Contractor                                                                                    | 植昔日 ラティルサイズ                  | 「ファイルまたはリンク」                                                                                                    | 欄にあ                         |
|-------------------------------------------------------------|----------------------------------------------------------------------------------------------------|------------------------------|----------------------------------------------------------------------------------------------------|-----------------------------|
| 1 改定0個専                                                     | ・・・・・・・・・・・・・・・・・・・・・・・・・・・・・・・・・・・・                                                                      | and the second second second | │                                                                                                    | 9 SC                        |
| 2 体积制计划一起表                                                  | 1 計画時代目前10日、二人の目的になったは、<br>計画時代目前の目的には、一条曲には、<br>の目的には単の目的には、本条件目前はな一覧を、<br>なびきる通道時、入油には単の目的には、本集件目前はなった。 | 0019/06/28 175,6108,4e       | とで参照できます。                                                                                                    |                             |
|                                                             | * MARKER-MARIERON                                                                                         | 1019/04/25 017.08869/w       |                                                                                                    |                             |
| 3 株式-記版院                                                    | 1 二七二組体系統に動業様式/原告達社ワービス)                                                                                  | 2019/04/28 501,2189,40       |                                                                                                    |                             |
|                                                             | 2 2-ビコ提供完新記録業項式(理書記支援)                                                                                    | CC10.0-4/25 150,5005/xe      |                                                                                                    |                             |
|                                                             | 3 与一起关键改革的记载型记载的                                                                                          | 2013/04/28 (24,35-85ya       |                                                                                                    |                             |
|                                                             |                                                                                                    | 0(18/04/28) 25230958/W       |                                                                                                    |                             |
|                                                             | a (attractional and a second                                                                              | PUTOMALOR 092 PT 95.00       |                                                                                                    |                             |
| 1                                                           | 1 回転点に重要く消失支払人工事務局について(事法処理要例)<br>実施設定に関する事務的場合なになどのです。                                                   | 2019-704/281 2/804 0/08/ve   |                                                                                                    |                             |
|                                                             | 2. 講演天通所には違いがも満門には大学事が呼ば、ハイビ<br>調査系の特徴であり、関連の事件の形ちって、カルです。                                                | 2018/04/25 1.154.0405Ma      |                                                                                                    |                             |
| ■ 決定サービスコード                                                 | 1 22ビュービスコービスの外部回知器<br>決定サービスコードごとのサービス内容、実施量単位回分 気が障害実施回分をまとめた資料です。                                      | 2019/04/28 67346Byea         |                                                                                                    |                             |
|                                                             | 1 様がリービスコードと決定リービスコードという支援事業数がフービス3<br>数単端とワービスの値がワービス3ードと決定ワービス3ードとの内容がける、サービス種類数にまとめた22<br>科グラム         | itint-syn 201/bobys          |                                                                                                    |                             |
|                                                             | 1 使スワービスコードと表定サービスコード対応及び事例と支援<br>算算型を経験ます。セスコードと表定す。ビスコードなり別に付ける、サービス解決りにまた体力を持つす。                       | 1019/04/20 80009Byte         |                                                                                                    |                             |
| a core                                                      | A PROPERTURE OF A PROPERTURE OF A DATA DATA DATA DATA                                                     | 1010/06/26 0.040771B         |                                                                                                    |                             |
|                                                             | 1 単位の実施物実施とフービス教育部内学校に対象ものも本いに工作者の知道が知り、現代部門1                                                             | C(19/64/28 (2505725)/#       |                                                                                                    |                             |
|                                                             | 4 予成文字法律書類なり、ビス特報論は定体に関するひもみ VCL117点の第3月30日ともいうまい。                                                        | 2019/04/20 1453000Av         |                                                                                                    |                             |
|                                                             | 主 手充実法理算書後約フービン単級無応定等、ME460LA_VIL2/平式2004月35日)                                                            | 2019/04/25 13/,844Byte       |                                                                                                    |                             |
|                                                             | ● 予成20年度単常確化サービス教育時代医学に関すらなられ、VOL3(予成20年6月25日)                                                            | 1010/04/08 (207.54)15yke     |                                                                                                    |                             |
|                                                             | 7 王広20年王陸直議社ワービス等機論改立等に開きるのも人 VOL-11平成の年2月30日)                                                            | 2019/04/25 139,0080/ve       |                                                                                                    |                             |
|                                                             | ● 王成米年世神書操作分 ビス教教後成正教 3月14公26A VOLS(平成30年)8日(1日)                                                          | 2019/04/20 104,0200ya        |                                                                                                    |                             |
| 7 インタフェース沈緑春 団                                              | 1 1、ノスフェース11時間に応通価<br>平氏のは市場的の学习時にレインタフェース主体表です。<br>首称に閉塞する単称形差用に作送する社様を定義しています。                          | constants for stores         |                                                                                                    |                             |
|                                                             | こ ごとなびニースは健康(準度)(指定)<br>※225歳(意味般的ななな)時にたいインタフルーニを発音です。<br>事業内かうの時本、御和に対する仕様な定義。スいます。                     | 1018/06/20 1.527 930 Byte    |                                                                                                    |                             |
|                                                             | 1 メニタジェーンは甘藤原が同時日間は、<br>平のが東京制設会を登録したくいやフェーン支持第六下。<br>内部代との市場は代帯に関する台場を定用しています。                           | 2019/04/2h 2016/0/Bps        | サービフごとに起                                                                                                    | 「「「「「「「「」」」」。               |
|                                                             | 1 スーパンニーコン保護(原産性高)<br>平式ので変新的などを引用したインジアニースを抽塞さす。<br>を取得点という特定項目を合ける主要しています。                              | 2019/08/25 2277.990Bvts      | リーレスしてに報告 サービスしてに報告                                                                                                    | - 新昇 と 博 旦 V<br>生 友 会 昭 す ス |
| н 😑                                                         | 1 <u>1.157たー3月後期で実現。18</u><br>時日頃から後に販売会会な、ティングフェー3仕様裏を後期しています。                                           | -                            | リーレスコード衣                                                                                                    | 守る多端する                      |
|                                                             | 1959年の日本行かり<br>2 「シックフルースは林園(小量)」「<br>4 日頃のご ゆに見 思な 気、 金インタフェーフル 代表を指載しています。                              | -                            | CD $Cdd$ $g$                                                                                                    |                             |
|                                                             |                                                                                                    | ▲ トップつ戻去                     | -                                                                                                    |                             |
| CONTRACTOR                                                  |                                                                                                    |                              | □ 55:陵害児相談友援                                                                                                    |                             |
| 日 200-時間反相認力は                                               |                                                                                                    |                              | ⑦類 ファイルまたはリンク                                                                                                    |                             |
| 10 11-A.M.PL&A 10                                           |                                                                                                    |                              |                                                                                                    |                             |
| 田 42:医液型现象発達完成                                              |                                                                                                    |                              | 2 留意事項 1 留意事項                                                                                                    |                             |
| 田 (の) 診療法等ディサービス                                            |                                                                                                    |                              | 1      Re主法     1     R主法     1     R主法     1     R主法     1     R主法     1     R主法     1     R     1     R |                             |
| 出。64. 留實所等目的支援                                              |                                                                                                    |                              |                                                                                                    |                             |
| 田 田 王可約月2世皇兄皇五月                                             |                                                                                                    |                              | 2 陸吉福祉サービス費等の報酬宣定構造(Excel)                                                                                                    |                             |
| (1) 才·博喜龙人推关键                                               | ↓ 該当サービスをクリック <sup>・</sup>                                                                                | すると                          | ↓ サービスコード表 1 <u>サービスコード表[PDF]</u>                                                                                                    |                             |
| The same with any first star and the same start of the same |                                                                                                    | · · · · · ·                  |                                                                                                    |                             |

#### 「請求関連資料」からお勧め資料をご案内します。

〇サービス実績記録票記載例

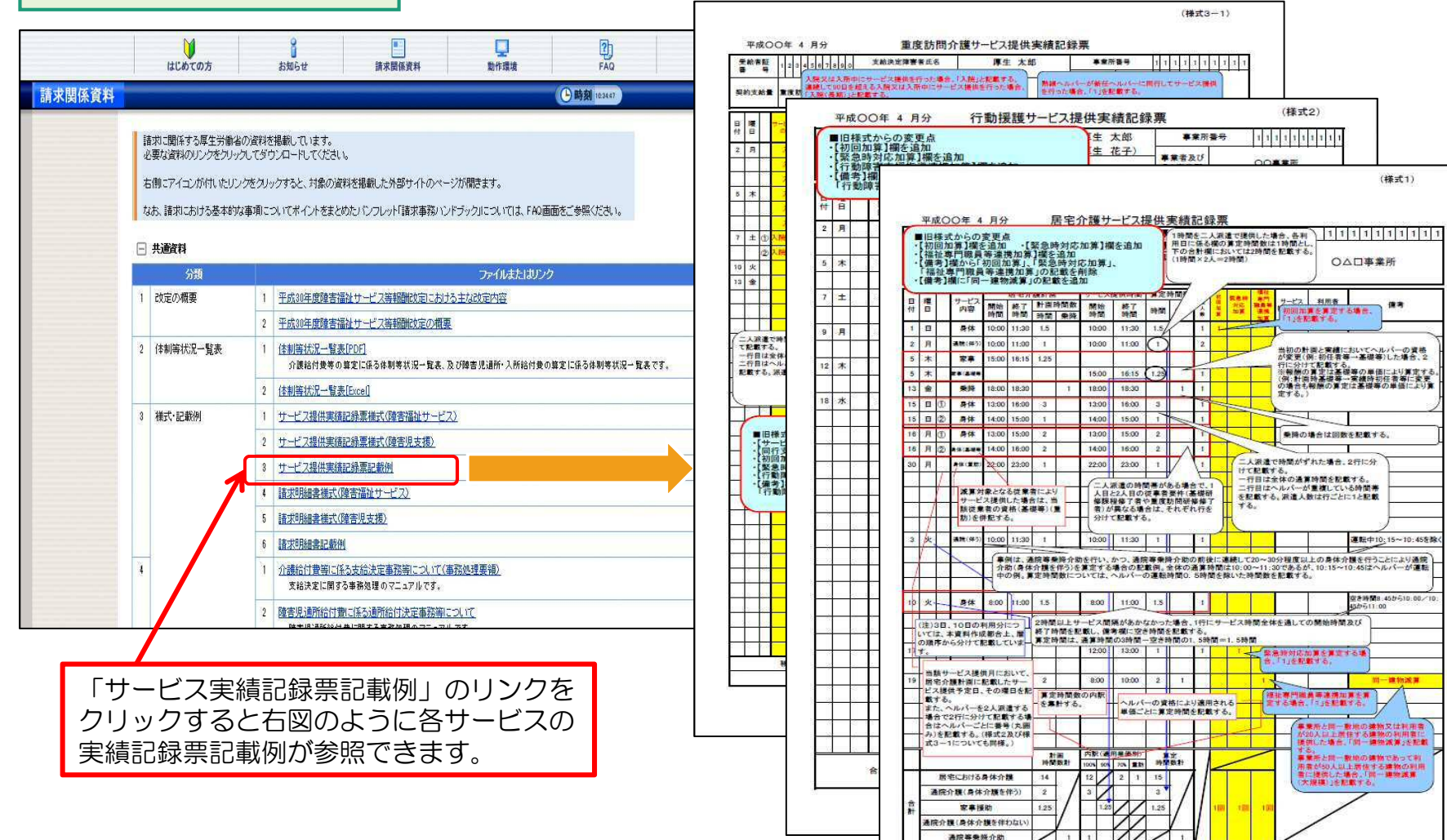

(様式2)

(様式1)

......

運転中10:15~10:45连续(

空き時間8.45から10.00/ 45から11.00

事業計と同一動地の建物又は利用者 が20人口上間住する建物の利用者に 提供した場合、「同一課物業業」を記載

する。 事業新と同一数地の構物であって利 用者が50人以上指住する建物の利用 書に提供した場合、「同一連端減算 (大規模)」を記載する。

枚中 枚

○△□事業所

サービス 利用者 初回加算を算定する場合、 「1」を記載する。

乗降の場合は回数を記載する。

22

-

#### Oサービスコード表

|       |                                                                                                    | はじめての方     |                                | 。<br>お知らせ                                                            | 請求関係資料        | 動作環境       | FAQ         | リンク | ログイン       | ,             |  |
|-------|----------------------------------------------------------------------------------------------------|------------|--------------------------------|----------------------------------------------------------------------|---------------|------------|-------------|-----|------------|---------------|--|
| 求関係資料 |                                                                                                    |            |                                |                                                                      |               |            | ●時刻 10:3447 |     |            |               |  |
|       | 語れに関係する厚生労働省の資料を掲載しています。<br>必要な資料のリングをグリックにてダウンロードしてください。<br>右側にアイコンが付いたリングをクリックすると、対象の資料を掲載した外部サイトのページが開きます。<br>なお、語れにおける基本的な事項についてポイントをまとめたりドンフレット「語水電浴」ンドジック」については、FAO画面をご参照ください。 語水間所資料の参照方法 ? |            |                                |                                                                      |               |            |             |     |            |               |  |
|       | □ 共通資料                                                                                                    |            |                                |                                                                      |               |            |             |     |            |               |  |
|       |                                                                                                    | 分類         |                                |                                                                      |               | ファイルまたはリンク |             |     | 报载日        | ファイルサイス       |  |
|       | 1                                                                                                    | 改定の概要      | 1                              | 平成30年度障害福                                                            | 社サービス等報酬設定におけ | は主な改定内容    |             |     | 2019/04/26 | 2,490,379Byte |  |
|       |                                                                                                    |            | 2                              | 平成30年度障害福                                                            | 社サービス等報題設定の概要 | <u>R</u>   |             |     | 2019/04/26 | 2,077,142Byte |  |
|       | 2                                                                                                    | 体制等状况一覧表 1 |                                | (注創時代死一覧表[PD]<br>介護給付換等の算定に成る体影等状況一覧表、及び障害児通所・入所給付換の算定に係る体影等状況一覧表です。 |               |            |             | J.  | 2019/04/26 | 175,610Byte   |  |
|       |                                                                                                    |            | 2                              | 体制等状况一覧表                                                             | [Excel]       |            |             |     | 2019/04/26 | 217,088Byte   |  |
|       | 3                                                                                                    | 様式·記載例     | 1                              | サービス提供実績                                                             | 記録票様式(障害福祉サービ | 22         |             |     | 2019/04/26 | 501,248Byte   |  |
|       |                                                                                                    |            | 2                              | 2 <u>サービス提供実績記録票様式(随害児支援)</u>                                        |               |            |             |     | 2019/04/26 | 153,600Byte   |  |
|       |                                                                                                    |            | 8                              | サービス提供実績                                                             | 記錄票記載例        |            |             |     | 2019/04/26 | 624,554Byte   |  |
|       |                                                                                                    |            | 4                              | 請求明細書様式()                                                            | 尊害福祉サービス)     |            |             |     | 2019/04/26 | 252,928Byte   |  |
|       |                                                                                                    |            | 5                              | 請求明細書補式(障害児支援)                                                       |               |            |             |     | 2019/04/26 | 191,488Byte   |  |
|       |                                                                                                    |            | 6                              | 6 請求均用組書記載例                                                          |               |            |             |     | 2019/04/26 |               |  |
|       | 4                                                                                                    | 1          | 1 介護給付置第二係る支給決定事務第について(事務処理要領) |                                                                      |               |            |             |     | 2019/04/26 | 2,684,070Byte |  |

|                 | 11:居宅介護                                                                                                    |                            |                         |
|-----------------|----------------------------------------------------------------------------------------------------|----------------------------|-------------------------|
|                 | 分類                                                                                                    | ファイルまたはリンク                 | 1888日 ファイルサイ            |
| 「後本」四公 ++ ビフ    | 1 報酬告示                                                                                                    | 1 報酬告示                     | 2019/04/26 186,059Byte  |
| RETIFIED TEX    | 2 留意事項                                                                                                    | 1 留意審選                     | 2019/84/26 310,989Byte  |
| ■ 11:居宅介酬       | 3 相對政策定構造                                                                                                    | 1 酸香播社サービス兼導の報酬算定構造(PDF)   | 2019/04/20 88,535Byte   |
| 重儒訪問介護          |                                                                                                    | 2 酸香福祉サービス教诲の報酬協定構造Excell  | 2019/04/26 35,962Byte   |
| 的接機             | 4 サービスコード表                                                                                                    | 1 サービスコード表[PDF]            | 2019/04/26 2.463.609Byt |
| <b>吉者等包括支援</b>  |                                                                                                    | 2 サービスコード表[Excell          | 2019/04/26 3,830,689Byt |
|                 |                                                                                                    |                            | ▲ FyZへ8                 |
| 黄介誦             | □ 12:重度3月前建                                                                                                    |                            |                         |
|                 | 分類                                                                                                    | ファイルまたはリンク                 | 掲載日 ファイルサイ              |
|                 | 1 相關告示                                                                                                    | 1 95时出示                    | 2019/04/26 181,672Byte  |
|                 | 2 留意事項                                                                                                    | 1 经支本项                     | 2019/04/26 206,807Byte  |
|                 | 3 報酬算定構造                                                                                                    | 1 陳吉福社サービス教育の報酬宜定構造(20月)   | 2019/04/26 88,368Byte   |
|                 |                                                                                                    | 2 醸香播社サービス兼務の報酬算定構造[Excell | 2019/04/26 36,157Byte   |
|                 | 4 サービスコード表                                                                                                    | 1 サービスコード表(POF)            | 2019/84/26 249,570Byte  |
|                 |                                                                                                    | 2 <u>サービスコード表[Exal</u> ]   | 2019/04/26 499,349Byte  |
| をクリックすると<br>ます。 | <ul> <li>12:行動機構</li> <li>14:重度障害者等包括支援</li> <li>14:重度障害者等包括支援</li> <li>15:同行機構</li> <li>21:停盘介護</li> <li>21:生活介護</li> </ul> |                            | ▲ H27∧8                 |

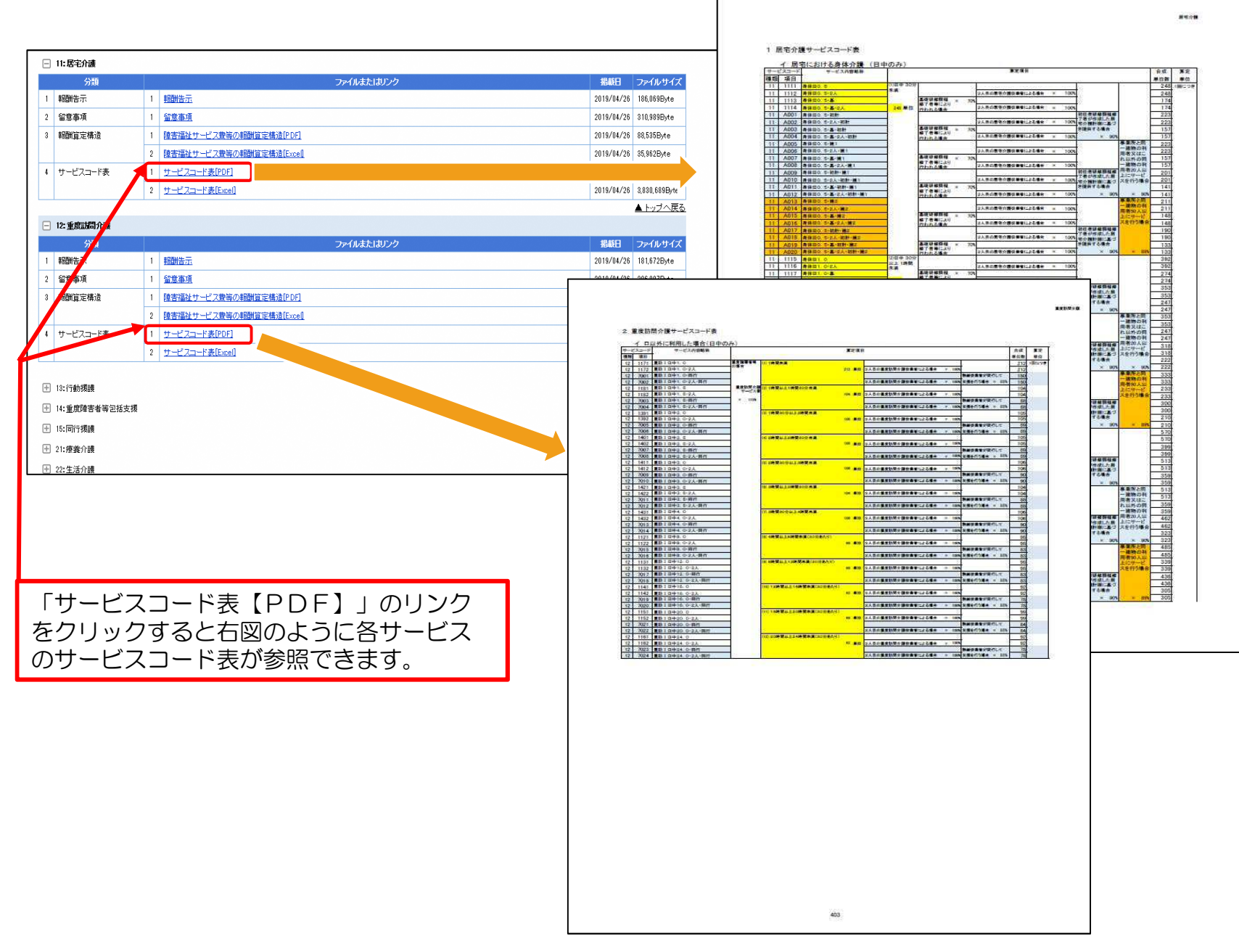

#### 6. 「市町村番号一覧表」および「地域区分表」の掲載について

ここでは、お問い合わせの多い「市町村番号―覧表」および「地域区分表」の掲載場所につきまして、 ご案内いたします。

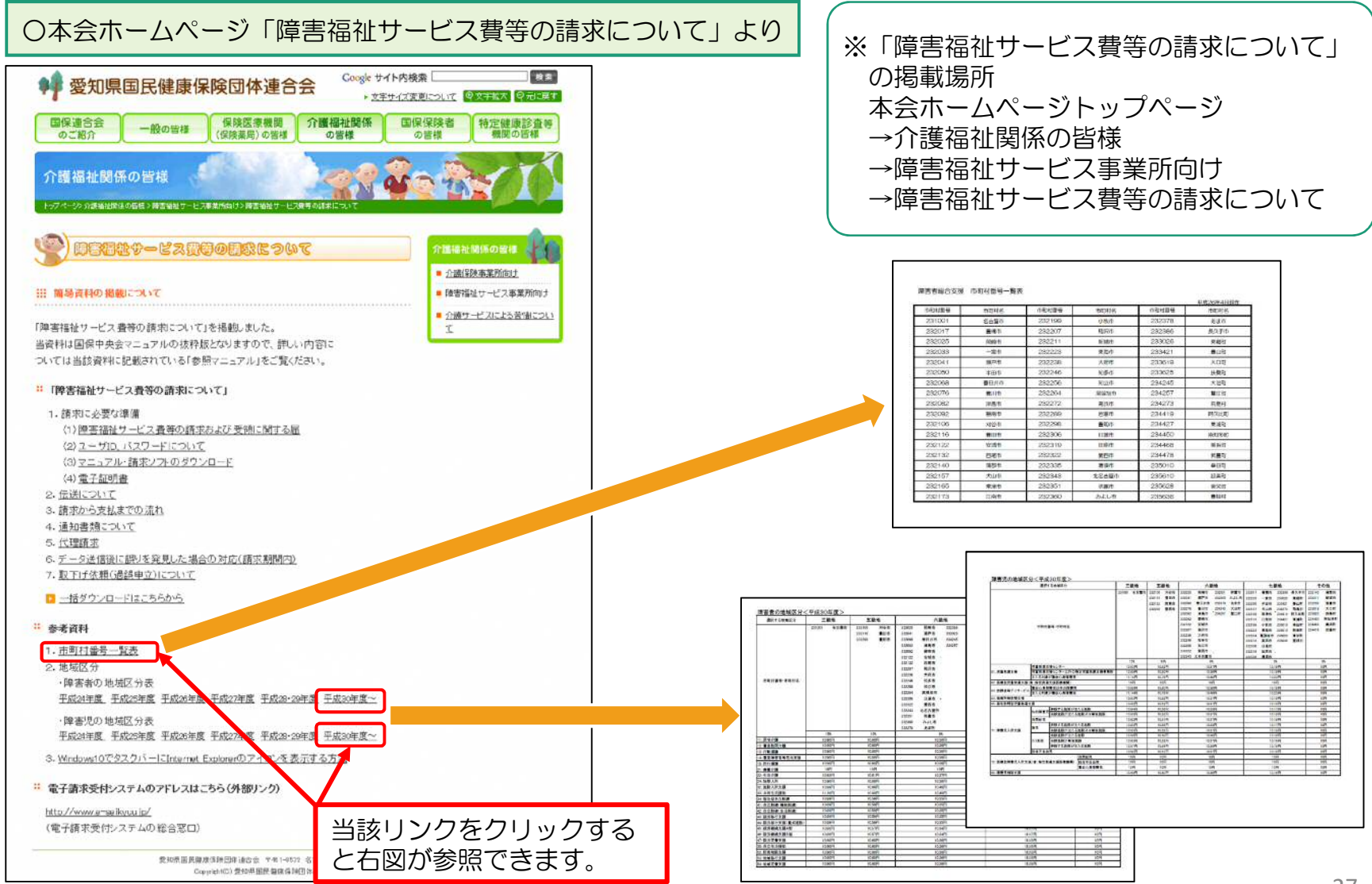

27

#### 〇電子請求受付システム「お知らせ一覧」より

#### 電子請求受付システム総合窓口(http://www.e-seikyuu.jp/) にアクセス

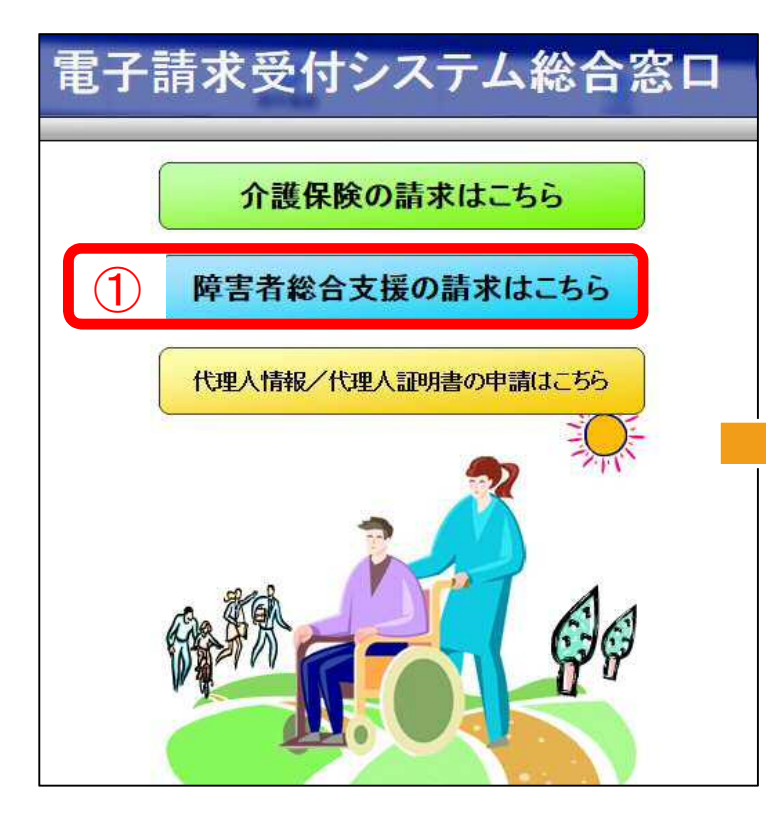

| t <b>ps</b> ://www.jshie | n.e-seikyuu | .jp/Shinsei/maii                                                                                                    | n                                                                |                                                                                                    |                                                                |                                                               |                 |             |
|--------------------------|-------------|----------------------------------------------------------------------------------------------------|------------------------------------------------------------------|----------------------------------------------------------------------------------------------------|----------------------------------------------------------------|---------------------------------------------------------------|-----------------|-------------|
| ν(F) 編集(E)               | 表示(V)       | お気に入り(A)                                                                                                    | ツール(T) /                                                         | ヘルプ(H)                                                                                                    |                                                                |                                                               |                 |             |
|                          | (<br>1208   | のての方                                                                                                    | お知らせ                                                             | 請求関係資料                                                                                                    | 動作環境                                                           | FAQ                                                           | 2               | ログイン        |
| い知らせー                    | 一覧          |                                                                                                    |                                                                  |                                                                                                    |                                                                |                                                               |                 | ●時刻 8:10.51 |
|                          |             |                                                                                                    |                                                                  |                                                                                                    |                                                                |                                                               |                 |             |
|                          |             | お知らせ一覧                                                                                                    |                                                                  | やての記載                                                                                                    | **                                                             |                                                               |                 |             |
|                          |             | お知らせ一覧<br>有効期間内の<br>更新                                                                                                    | 5<br>の記事を表示<br>日付                                                | 全ての記事                                                                                                    | <del>を表示</del><br>タイ                                           | ۲JL                                                           |                 |             |
|                          |             | お知らせ一覧<br>有効期間内の<br>更新<br>2019/05/20                                                                                        | 記<br><del>D記事を表示</del><br>日付<br>」 New                            | ・<br>・<br>・<br>ヘルプデスク6月諸オ                                                                                       | <u>を表示</u><br>タイ<br>(期間におけるお問い合                                | <b>トル</b>                                                     |                 | ^           |
|                          |             | お知らせ→<br>有効期間内の<br>更新<br>2019/05/20<br>2019/05/20                                                                           | 記<br>の記事を表示<br>日付<br>) New<br>) New                              | <ul> <li>全ての記事</li> <li>・ヘルブデスク6月諸式</li> <li>・雪子諸式受付システ</li> </ul>                                              | <u>を表示</u><br>タイ<br>2期間におけるお問い合<br>ムサーバ保守によるジ                  | <b>トル</b><br>わせ時間のお知らせ<br>ステムの一時停止につ                          | UT.             | ^           |
|                          |             | ようないらせ - 5<br>有なり期間内の<br>更新<br>2019/05/20<br>2019/05/10<br>2019/04/26                                                       | 的<br>力記事を表示<br>日付<br>)New<br>)New<br>;New                        | <ul> <li>・<u>全ての記事</u></li> <li>・ヘルプデスクを目詰ま</li> <li>・雪子詰求受付システ</li> <li>・請求時にご活用いた</li> </ul>                  | <u>を表示</u><br>タイ<br>湖間におけるお問い合<br>ムサーバ保守によるジ<br>だける「諸求事務ハンド    | <b>トル</b> ・<br>わせ時間の志知らせ<br>ステムの一時(停止)こつ<br>:デック)の2010について    | 1)T<br>1)T      | ^           |
|                          |             | お知らせー<br>有効期間内が<br>更新<br>2019/05/20<br>2019/05/10<br>2019/04/26<br>2019/04/26                                               | 的<br>了<br>日<br>付<br>)<br>New<br>)<br>New<br>)<br>New<br>)<br>New | <ul> <li>・<u>全ての記事</u>:</li> <li>・ヘルブデス26月詰ま</li> <li>・雪子詰求受付システ<br/>・詰求由にご活用いた:</li> <li>・雪子詰求受付システ</li> </ul> | を表示<br>対明語におけるお問い合<br>ムサーバ保守によるシ<br>だける「諸太事務ハンド<br>ムマニュアルルリースの | トル<br>わせ時間のあ知らせ<br>ステムの一時停止につ<br>:ブック」の2就風こうに11<br>3志知らせ      | <u>117</u><br>5 | ^           |
|                          |             | おかいうせー<br>有な     北     朝<br>有な     北     朝<br>和     知<br>2019/05/20<br>2019/05/10<br>2019/04/26<br>2019/04/26<br>2019/04/26 | 3<br>D記事参表示<br>日付<br>) New<br>) New<br>; New<br>; New<br>; New   |                                                                                                    |                                                                | トル<br>わせ時間の志知らせ<br>ステムの一時停止につ<br>デックロの説版について<br>込む知らせ<br>こついて | <u>1)7</u><br>2 | ^           |

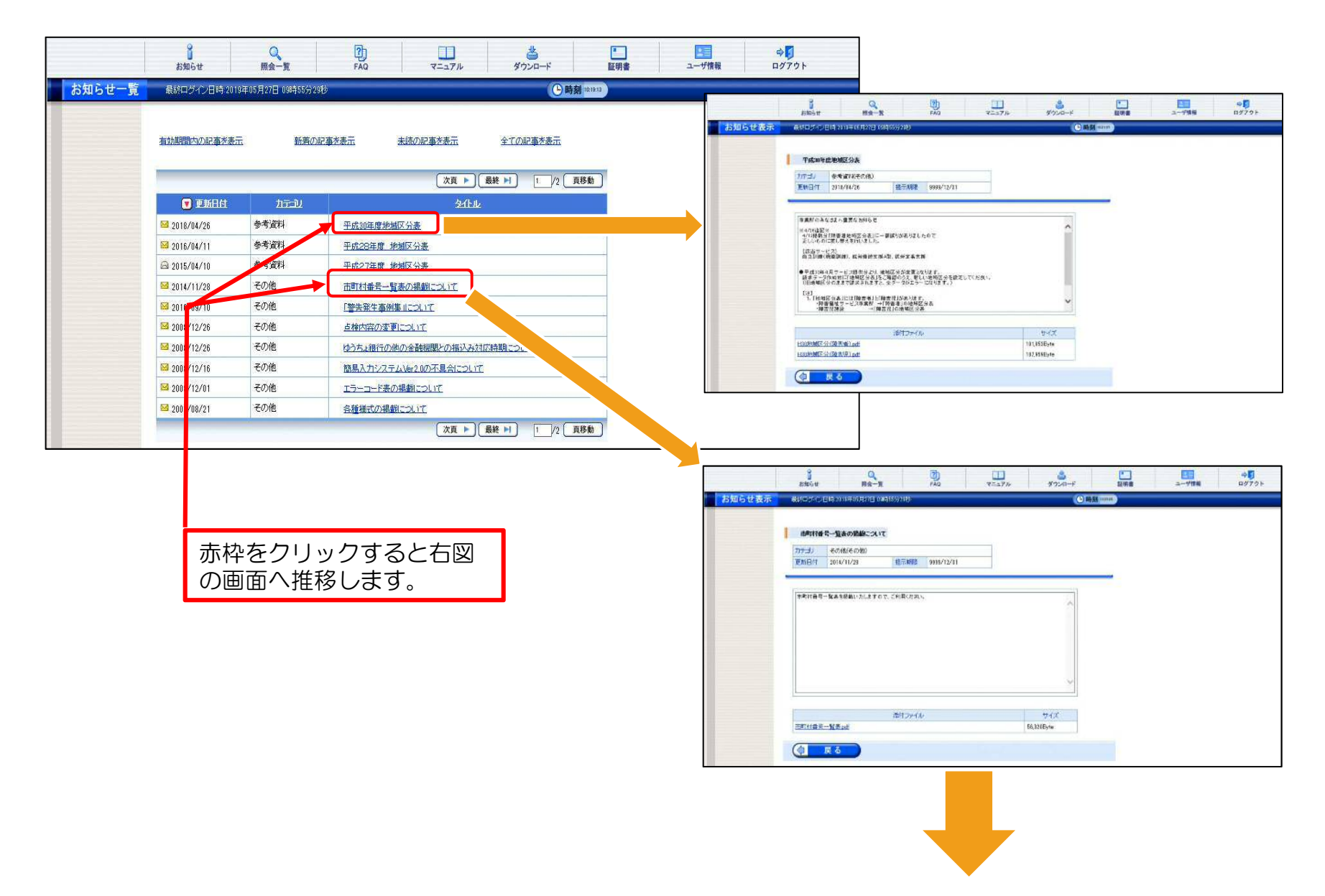

| 日本市         日本市         日本市 <th <="" th="" 日本市<=""><th>3.000         P.400           000         000         000         000         000         000         000         000         000         000         000         000         000         000         000         000         000         000         000         000         000         000         000         000         000         000         000         000         000         000         000         000         000         000         000         000         000         000         000         000         000         000         000         000         000         000         000         000         000         000         000         000         000         000         000         000         000         000         000         000         000         000         000         000         000         000         000         000         000         000         000         000         000         000         000         000         000         000         000         000         000         000         000         000         000         000         000         000         000         000         000         000         000         000<!--</th--><th></th><th>4 €000 € €)</th><th>Sete         F           22(1)         0.01         2010           22(1)         0.01         2014           22(1)         0.01         2014           22(1)         0.01         2014           22(1)         0.01         2014           22(1)         0.01         2014           22(1)         0.01         2014           2010         0.01         2014           2010         0.01         2014           2010         0.01         2014           2010         0.01         2014           2010         0.01         2014           2010         0.01         2014           2010         0.01         2014           2010         0.01         2014           2010         0.01         2014           2010         0.01         2014           2010         0.01         2014           2010         0.01         2014           2010         0.01         2014           2010         0.01         2014           2010         0.01         2014           2010         0.01         2014</th><th>Λιθιά           Α/0.0         2000         5.0           Α/0.0         2000         3.0           Α/0.0         2000         3.0           Α/0.0         2000         3.0           Α/0.0         2000         3.0           Α/0.0         2000         3.0           Α/0.0         2000         3.0           Α/0.0         2000         3.0           Α/0.0         2000         3.0           Α/0.0         3.0         3.0           Α/0.0         3.0         3.0           Α/0.0         3.0         3.0</th><th>Cable           58         2007         26         2007           84         2008         26         2007           85         2008         26         2007           2009         86         2008         2007           2009         86         2009         2007           2007         86         2009         2007           2007         86         2009         2007           2007         264         2009         2007           2007         264         2009         2007           2007         264         2009         2007           2007         264         2009         2007           2007         264         2007         264           2007         264         2007         264           2007         264         2007         264           2007         264         2007         264           2007         264         2007         264           2007         264         2007         260           2007         264         2007         260           2007         264         2007         260</th><th></th></th></th> | <th>3.000         P.400           000         000         000         000         000         000         000         000         000         000         000         000         000         000         000         000         000         000         000         000         000         000         000         000         000         000         000         000         000         000         000         000         000         000         000         000         000         000         000         000         000         000         000         000         000         000         000         000         000         000         000         000         000         000         000         000         000         000         000         000         000         000         000         000         000         000         000         000         000         000         000         000         000         000         000         000         000         000         000         000         000         000         000         000         000         000         000         000         000         000         000         000         000         000<!--</th--><th></th><th>4 €000 € €)</th><th>Sete         F           22(1)         0.01         2010           22(1)         0.01         2014           22(1)         0.01         2014           22(1)         0.01         2014           22(1)         0.01         2014           22(1)         0.01         2014           22(1)         0.01         2014           2010         0.01         2014           2010         0.01         2014           2010         0.01         2014           2010         0.01         2014           2010         0.01         2014           2010         0.01         2014           2010         0.01         2014           2010         0.01         2014           2010         0.01         2014           2010         0.01         2014           2010         0.01         2014           2010         0.01         2014           2010         0.01         2014           2010         0.01         2014           2010         0.01         2014           2010         0.01         2014</th><th>Λιθιά           Α/0.0         2000         5.0           Α/0.0         2000         3.0           Α/0.0         2000         3.0           Α/0.0         2000         3.0           Α/0.0         2000         3.0           Α/0.0         2000         3.0           Α/0.0         2000         3.0           Α/0.0         2000         3.0           Α/0.0         2000         3.0           Α/0.0         3.0         3.0           Α/0.0         3.0         3.0           Α/0.0         3.0         3.0</th><th>Cable           58         2007         26         2007           84         2008         26         2007           85         2008         26         2007           2009         86         2008         2007           2009         86         2009         2007           2007         86         2009         2007           2007         86         2009         2007           2007         264         2009         2007           2007         264         2009         2007           2007         264         2009         2007           2007         264         2009         2007           2007         264         2007         264           2007         264         2007         264           2007         264         2007         264           2007         264         2007         264           2007         264         2007         264           2007         264         2007         260           2007         264         2007         260           2007         264         2007         260</th><th></th></th> | 3.000         P.400           000         000         000         000         000         000         000         000         000         000         000         000         000         000         000         000         000         000         000         000         000         000         000         000         000         000         000         000         000         000         000         000         000         000         000         000         000         000         000         000         000         000         000         000         000         000         000         000         000         000         000         000         000         000         000         000         000         000         000         000         000         000         000         000         000         000         000         000         000         000         000         000         000         000         000         000         000         000         000         000         000         000         000         000         000         000         000         000         000         000         000         000         000         000 </th <th></th> <th>4 €000 € €)</th> <th>Sete         F           22(1)         0.01         2010           22(1)         0.01         2014           22(1)         0.01         2014           22(1)         0.01         2014           22(1)         0.01         2014           22(1)         0.01         2014           22(1)         0.01         2014           2010         0.01         2014           2010         0.01         2014           2010         0.01         2014           2010         0.01         2014           2010         0.01         2014           2010         0.01         2014           2010         0.01         2014           2010         0.01         2014           2010         0.01         2014           2010         0.01         2014           2010         0.01         2014           2010         0.01         2014           2010         0.01         2014           2010         0.01         2014           2010         0.01         2014           2010         0.01         2014</th> <th>Λιθιά           Α/0.0         2000         5.0           Α/0.0         2000         3.0           Α/0.0         2000         3.0           Α/0.0         2000         3.0           Α/0.0         2000         3.0           Α/0.0         2000         3.0           Α/0.0         2000         3.0           Α/0.0         2000         3.0           Α/0.0         2000         3.0           Α/0.0         3.0         3.0           Α/0.0         3.0         3.0           Α/0.0         3.0         3.0</th> <th>Cable           58         2007         26         2007           84         2008         26         2007           85         2008         26         2007           2009         86         2008         2007           2009         86         2009         2007           2007         86         2009         2007           2007         86         2009         2007           2007         264         2009         2007           2007         264         2009         2007           2007         264         2009         2007           2007         264         2009         2007           2007         264         2007         264           2007         264         2007         264           2007         264         2007         264           2007         264         2007         264           2007         264         2007         264           2007         264         2007         260           2007         264         2007         260           2007         264         2007         260</th> <th></th> |                                                                                                    | 4 €000 € €)                                                                                                    | Sete         F           22(1)         0.01         2010           22(1)         0.01         2014           22(1)         0.01         2014           22(1)         0.01         2014           22(1)         0.01         2014           22(1)         0.01         2014           22(1)         0.01         2014           2010         0.01         2014           2010         0.01         2014           2010         0.01         2014           2010         0.01         2014           2010         0.01         2014           2010         0.01         2014           2010         0.01         2014           2010         0.01         2014           2010         0.01         2014           2010         0.01         2014           2010         0.01         2014           2010         0.01         2014           2010         0.01         2014           2010         0.01         2014           2010         0.01         2014           2010         0.01         2014                                                                                                    | Λιθιά           Α/0.0         2000         5.0           Α/0.0         2000         3.0           Α/0.0         2000         3.0           Α/0.0         2000         3.0           Α/0.0         2000         3.0           Α/0.0         2000         3.0           Α/0.0         2000         3.0           Α/0.0         2000         3.0           Α/0.0         2000         3.0           Α/0.0         3.0         3.0           Α/0.0         3.0         3.0           Α/0.0         3.0         3.0 | Cable           58         2007         26         2007           84         2008         26         2007           85         2008         26         2007           2009         86         2008         2007           2009         86         2009         2007           2007         86         2009         2007           2007         86         2009         2007           2007         264         2009         2007           2007         264         2009         2007           2007         264         2009         2007           2007         264         2009         2007           2007         264         2007         264           2007         264         2007         264           2007         264         2007         264           2007         264         2007         264           2007         264         2007         264           2007         264         2007         260           2007         264         2007         260           2007         264         2007         260 |  |
|----------------------------------------------------------------------------------------------------|----------------------------------------------------------------------------------------------------|----------------------------------------------------------------------------------------------------|----------------------------------------------------------------------------------------------------|----------------------------------------------------------------------------------------------------|----------------------------------------------------------------------------------------------------|----------------------------------------------------------------------------------------------------|----------------------------------------------------------------------------------------------------|--|
| - 特異法論 特異法(各知道 分法 特異法(合知道 分法 (有男法)(合知道 分法 (有男法)(合知道 分法 (有男法)(合和法)(分表)(合 (有男法)(分表)( (日本)(分表)(分表)( (日本)(分表)(分表)( (日本)(分表)(分表)( (日本)(分表)(分表)( (日本)(分表)(分表)( (日本)(分表)(分表)( (日本)(分表)(分表)( (日本)(分表)(分表)( (日本)(分表)(分表)( (日本)(分表)(分表)( (日本)(分表)(分表)( (日本)(分表)(分表)( (日本)(分表)(分表)( (日本)(分表)( (日本)(分表)( (日本)(分表)( (日本)(分表)( (日本)(分表)( (日本)( (日本)(分表)( (日本)( (日本)( (1 + (1 + (1 + (1 + (1 + (1 + (1 + (1                                                                                                    | 100         100           101         100           102         100           102         100           102         100           102         100           102         100           102         100           102         100           102         100           102         100           102         100           103         100           103         100           103         100           103         100           103         100           104         100           105         100           105         100           105         100           105         100           105         100           105         100           105         100           105         100           106         100           107         100           108         100           109         100           100         100           100         100           100         100                                                                                                    | 1.4.1297238.499                                                                                                    |                                                                                                    |                                                                                                    | 1.337 0<br>1.337 0<br>1.337 1<br>1.337 1<br>1.337 | 2007                                                                                                    |                                                                                                    |  |
| 市村株子、生気の運転によいて         カテン)       その肉(その肉)         原用日香号-私本5時間いたによすので、ご料気(たたい、)         原用日香号-私本5時間いたによすので、ご料気(たたい、)         施士は世界一覧本5時間いたにようので、ご料気(たたい、)         施士は世界一覧本5時間のでは、         プイン         アイズ                                                                                                    | 厚害者紛ら支援 巾<br>市田均番号<br>201007<br>232017<br>23203<br>23203<br>232034<br>232056<br>232056<br>232056<br>232056<br>232056<br>232056<br>232056<br>232116<br>232116<br>232122<br>2321240<br>232140<br>232145                                                                                                    | 町村都等一覧表<br>市町村名<br>50日市<br>単純市<br>一省市<br>第四市<br>学日月市<br>第単市<br>第日市<br>第日市<br>2日市<br>3日市<br>3日市<br>3日市<br>3日市<br>3日市<br>3日市<br>3日市<br>3                                                                                                    | 市町お番号<br>222199<br>242221<br>232221<br>232224<br>232234<br>232246<br>232254<br>232256<br>232256<br>232256<br>232259<br>232256<br>232298<br>232230<br>232319<br>2323319<br>2323319<br>2323319 | <ul> <li>州町村名</li> <li>小町村</li> <li>地区市</li> <li>新設市</li> <li>第2時市</li> <li>大町市</li> <li>520市</li> <li>664市</li> <li>第3市</li> <li>620市</li> <li>第3市</li> <li>620市</li> <li>第3市</li> </ul> | ni取利額号<br>2322378<br>2322365<br>233005<br>233421<br>233615<br>233425<br>234245<br>234273<br>234450<br>234450<br>23450<br>23450<br>23500<br>235000<br>235000<br>235000<br>235000<br>235000<br>2350000000000                                                                                                    |                                                                                                    |                                                                                                    |  |
| 赤枠をクリックすると右図<br>が参照できます。                                                                                                    | 232173                                                                                                    | 江南市                                                                                                    | 232360                                                                                                    | みよい市                                                                                                    | 235636                                                                                                    | <b>微</b> 和3947                                                                                                    |                                                                                                    |  |